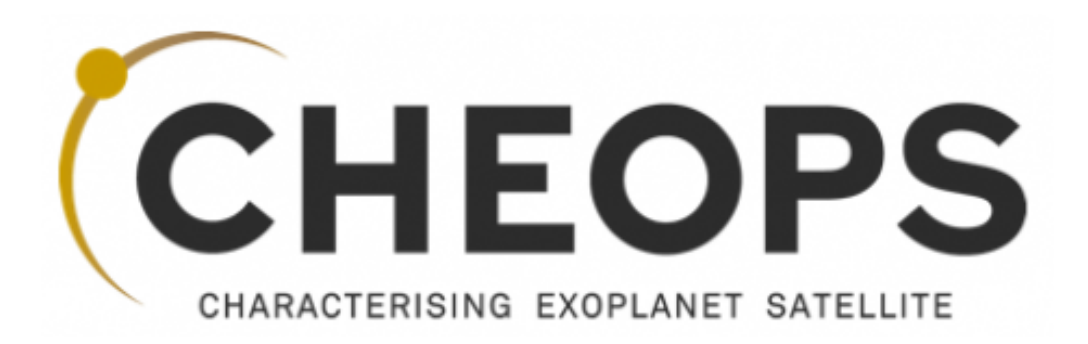

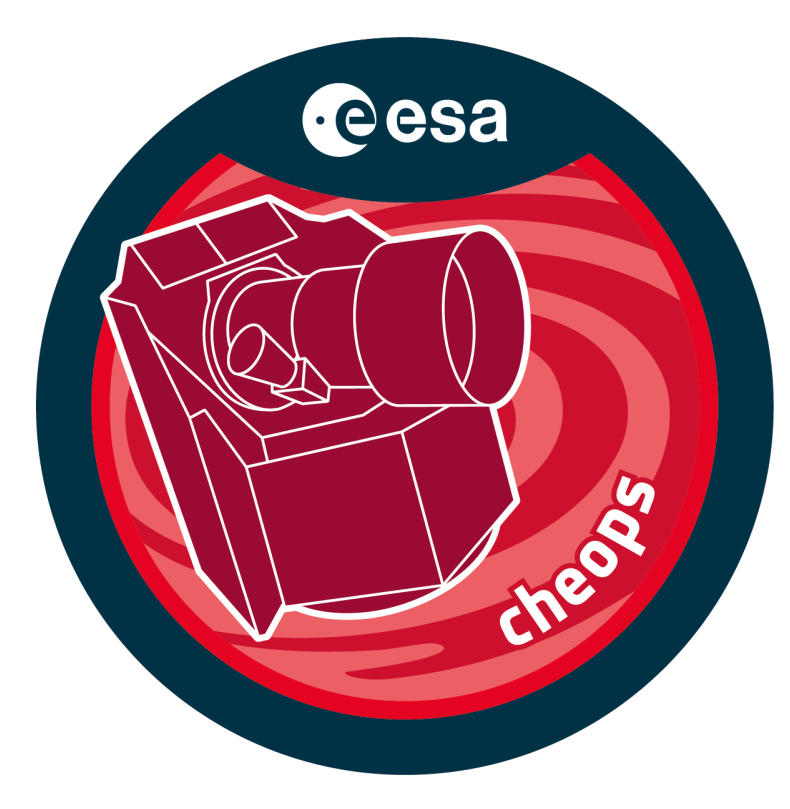

(v\_1.10, 15 September 2023)

CHEOPS GO and DT Programmes - cycle 1+ (SFC 11.12.1)

Prepared by Nicolas BILLOT and Anja BEKKELIEN on behalf of the CHEOPS Science Operations Center

### **Feasibility Checker Guidelines** CHEOPS

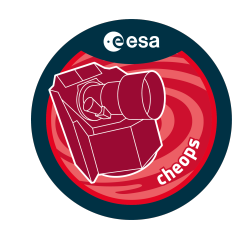

#### **Assumptions:**

#### • the Scheduling Feasibility Checker tool (SFC) is installed on your machine

(if not, see installation guide at

https://docs.google.com/document/d/15jERpf5VpLxWxPPT0awtPe5FkpAwtynFTAW9IQUMGic)

| • • •                       | Oracle VM VirtualBox Manager                                                                                                    |
|-----------------------------|----------------------------------------------------------------------------------------------------|
| Tools                       | New Add Settings Discard Start                                                                                                    |
| cheopsfcvm09<br>Powered Off | General   Name:   cheopsfcvm09   Operating System:   Red Hat (64-bit)     System   Base Memory:   4096 MB   Boot Order:   Floppy, Optical, Hard Disk   Acceleration:   Nested Paging, PAE/NX,   KVM Paravirtualization   Preview |
|                             | Display         Video Memory:       20 MB         Graphics Controller:       VMSVGA         Remote Desktop Server:       Disabled         Recording:       Disabled                                                              |

**Open VirtualBox and** Launch the Virtual Machine cheopsfcvm09

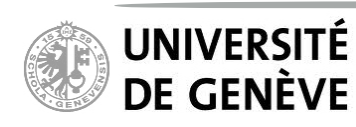

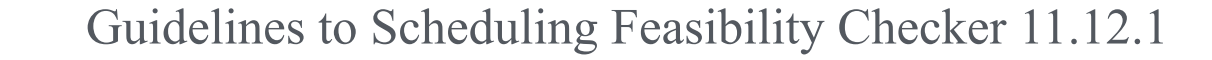

3

#### **Feasibility Checker Guidelines** CHEOPS

### The following window opens

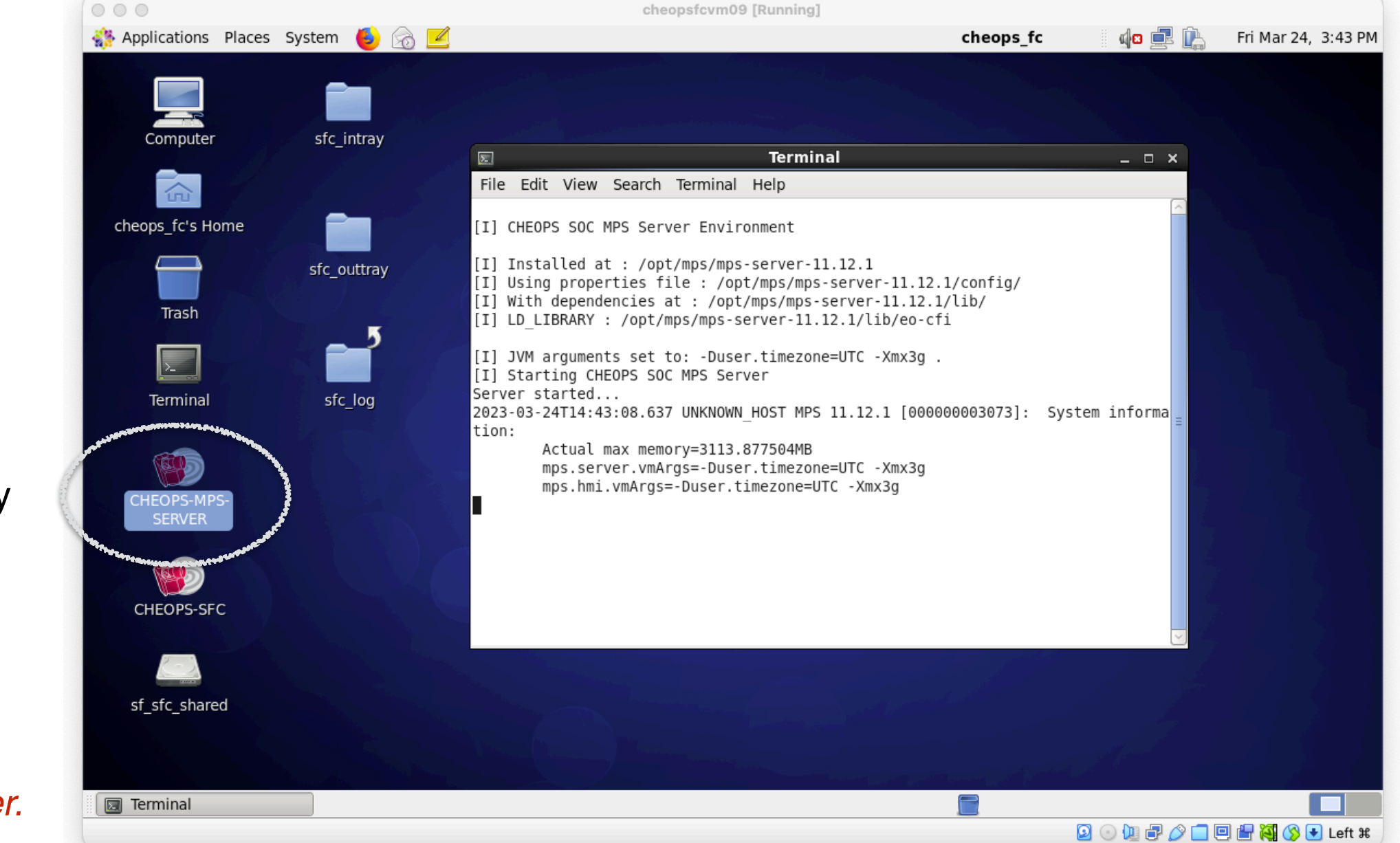

Note that closing the window will stop the server.

UNIVERSITÉ **DE GENÈVE** 

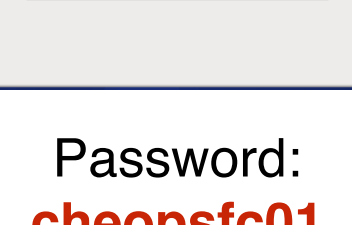

cheopsfc

Other...

cheopsfc01

Launch the MPS server by double-clicking the CHEOPS-MPS-SERVER icon. This will open a terminal window.

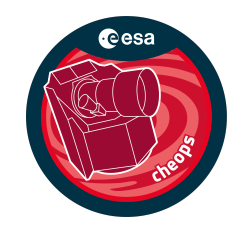

#### Launch the SFC by double-clicking the CHEOPS-SFC icon

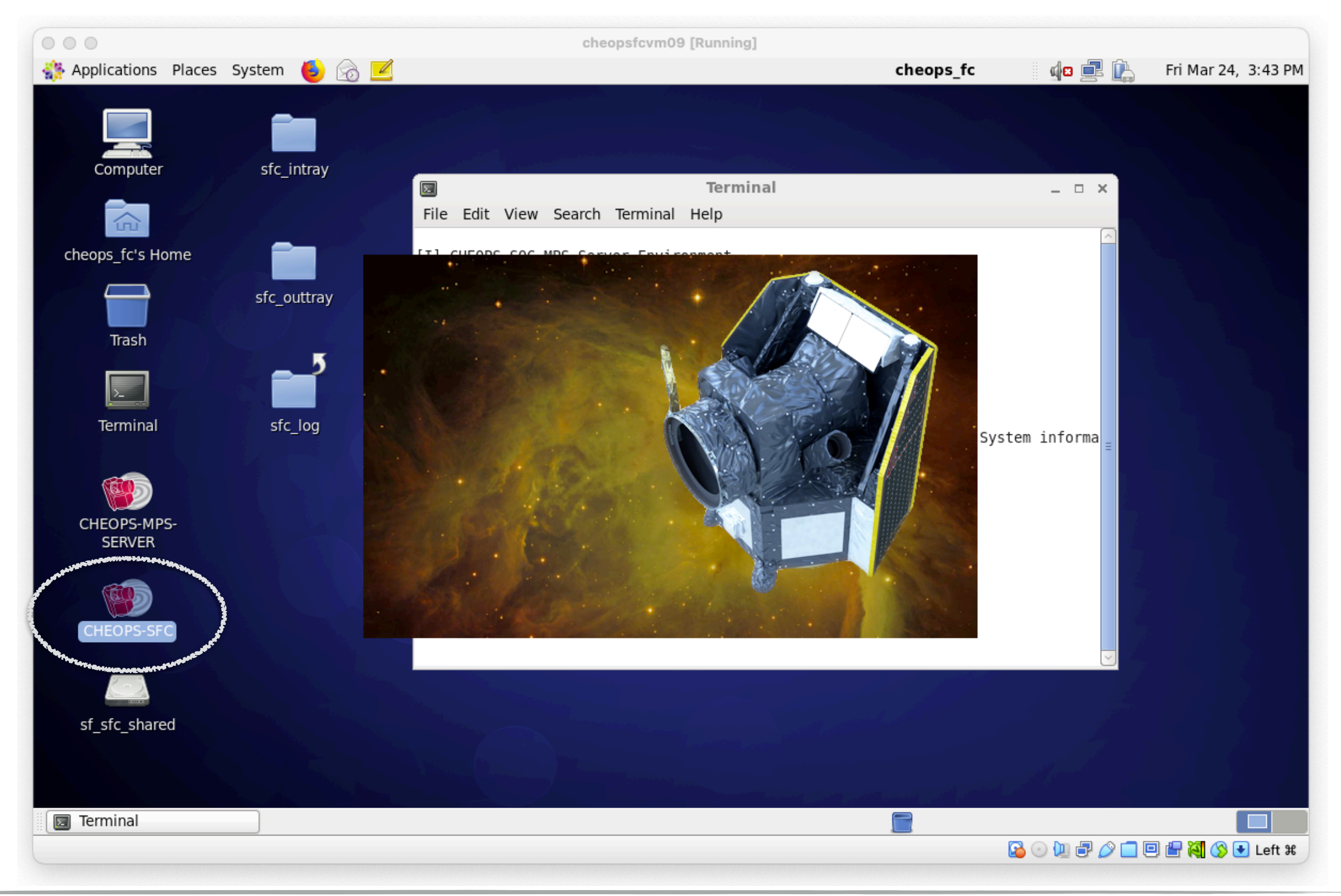

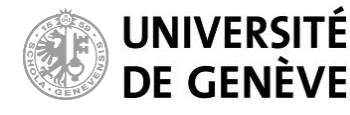

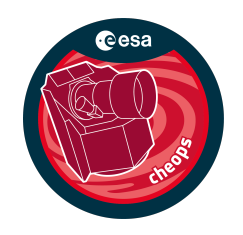

#### The SFC window opens within the virtual machine

| 000                |              |               |          |          | cheopsfcv   | m09 [Runnin | g]       |             |             |           |              |                  |
|--------------------|--------------|---------------|----------|----------|-------------|-------------|----------|-------------|-------------|-----------|--------------|------------------|
| Applications Place | es System    | 🍯 🙆 💆         | 1        |          |             |             |          | che         | ops_fc      | d 🛚 💻     | 🛛 🖺 🖌 Fri    | Mar 24, 3:43 PM  |
|                    |              |               |          | СН       | EOPS SOC I  | MPS HMI FO  | :        |             |             |           |              | _ • ×            |
| MPS File Edit Anal | ysis View    | Help          |          |          |             |             |          |             |             |           |              |                  |
| 🗖 Gantt            |              |               |          |          |             |             |          |             |             |           |              |                  |
|                    |              |               |          | -        |             |             |          |             |             | 25-03-202 | 3            |                  |
| FEASIBILITY        | 15.00.00     | 16.00.00      | 17.00.00 | 18:00:00 | 10.00.00    | 20.00.00    | 21,00,00 | 22.00.00    | 22.00.00    | 00:00:00  | 01.00.00     | 02:00:00         |
| Vicito             | 15:00:00     | 10:00:00      | 17:00:00 | 18:00:00 | 19:00:00    | 20:00:00    | 21:00:00 | 22:00:00    | 23:00:00    | 00:00:00  | 01:00:00     | 02:00:00         |
| VISILS             |              |               |          |          |             |             |          |             |             |           |              |                  |
| SAA                |              |               |          |          |             |             |          |             |             |           |              | =                |
| Earth Limb         |              |               |          |          |             |             |          |             |             |           |              |                  |
| Stray Light        |              |               |          |          |             |             |          |             |             |           |              |                  |
|                    |              |               |          |          |             |             |          |             |             |           |              |                  |
| < III              |              |               |          |          |             |             |          |             |             |           |              | >                |
| Observation Reques | t 🗖 Visits 🗖 | Feasibility F | Report   |          |             |             |          |             |             |           |              | csv <sub>4</sub> |
| Start              |              | Stop          |          |          | Duration (s | ec)         |          | Planned Eff | iciency (%) |           | Efficiency i | n Critical Phase |
|                    |              |               |          |          |             |             |          |             |             |           |              |                  |
|                    |              |               |          |          |             |             |          |             |             |           |              |                  |
|                    |              |               |          |          |             |             |          |             |             |           |              |                  |
|                    |              |               |          |          |             |             |          |             |             |           |              |                  |
|                    |              |               |          |          |             |             |          |             |             |           |              |                  |
|                    |              |               |          |          |             |             |          |             |             |           |              |                  |
|                    |              |               |          |          |             |             |          |             |             |           |              |                  |
|                    |              |               |          |          |             |             |          |             |             |           |              |                  |
|                    |              |               |          |          |             |             |          |             |             |           |              |                  |
| Terminal           |              |               |          |          |             |             |          |             |             |           |              |                  |
|                    |              | CHEOFS SOC    |          |          |             |             |          |             |             | 🖸 💿 🖿 🖃   | 0 🗖 🖻 🚇      | 🏹 🔇 🗣 Left ¥     |
|                    |              |               |          |          |             |             |          |             |             |           |              |                  |

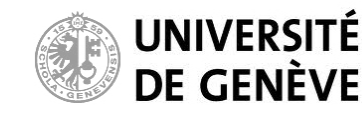

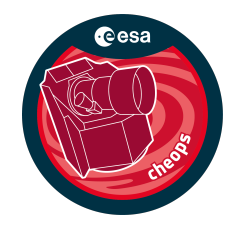

### Edit the observationRequest file to define technical details of your desired observation:

Template input observationRequest files are located in directory Desktop/sfc\_intray/: CH\_TU2022-10-21T10-00-00\_EXT\_APP\_ObservationRequests\_V0001.xml (time critical observations) CH\_TU2022-10-21T10-00-00\_EXT\_APP\_ObservationRequests\_V0002.xml (non-time critical observations)

Duplicate first the file (keep original copy) and then edit with text editor of your choice

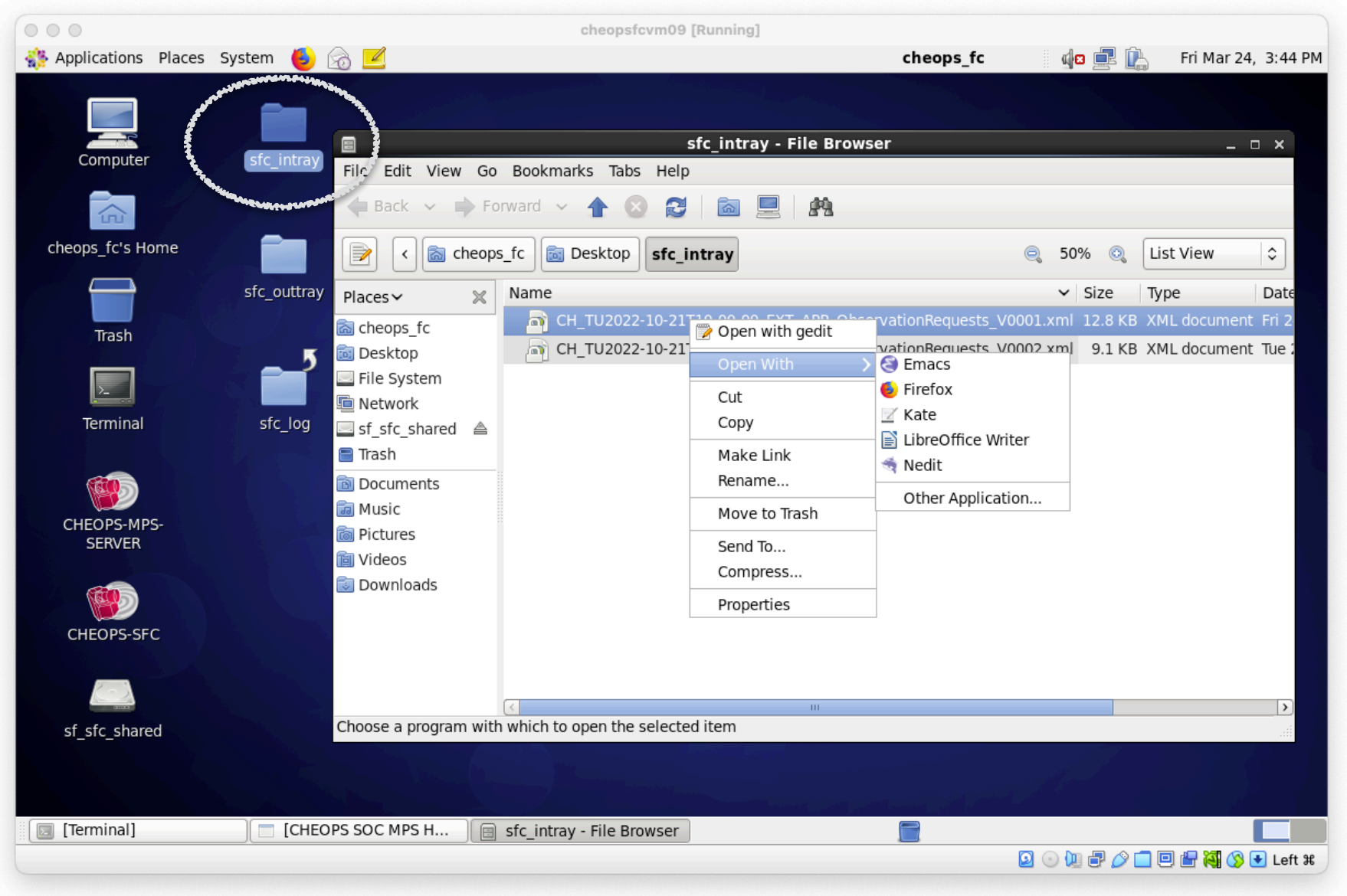

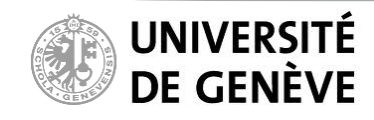

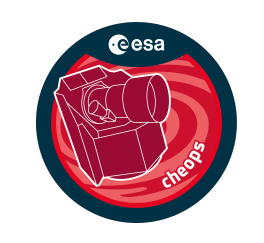

### Edit the observationRequest file to define technical details of your desired observation:

Template input observationRequest file located at:

Desktop/sfc\_intray/CH\_TU2022-10-21T10-00-00\_EXT\_APP\_ObservationRequests\_V0001.xml

Duplicate first the file (keep original copy) and then edit with text editor of your choice

Follow instructions from file header.

-> Only edit relevant parameters:

Target\_Name Target\_Magnitude (parameter renamed, see next slide)

R.A. — Dec Earliest\_Start / Latest\_End (optional) Transit\_Time Transit\_Period Visit\_Duration Minimum\_Effective\_Duration Earliest/Latest\_Observation\_Start Critical phase ranges (optional) -> Save the file after editing

#### WARNINGS:

This file must contain only one request (fail otherwise) Only the above parameters should be modified. They are identified as such in the file (see header).

Re-organizing the file structure or changing notrecommended parameters will likely make the file ingestion fail!

| 🧿 📄 o                                                                                                    | Dpen 🗸 🖄 Save 📇 🔄 Undo ऌ 🔛 🖷 👘 🏘 🎉                                               |         |                |                                   |     |
|----------------------------------------------------------------------------------------------------|----------------------------------------------------------------------------------|---------|----------------|-----------------------------------|-----|
| CH TU2                                                                                                    | 022-10-21T10onReguests V0001.xml 🗶                                               |         |                |                                   |     |
| 2 yml yor                                                                                                    | sion="1 A" encoding="IITE-8"2>                                                   |         |                |                                   |     |
| I                                                                                                    | Sion- 1.0 Chooding- 011-0 12                                                     | -       | ->             |                                   |     |
|                                                                                                    |                                                                                  |         | ->             |                                   |     |
| 1                                                                                                    |                                                                                  |         | ->             |                                   |     |
| !                                                                                                    |                                                                                  |         | ->             |                                   |     |
| !                                                                                                    | Template Observation Request file v. 11.4.0                                      |         | ->             |                                   |     |
|                                                                                                    |                                                                                  |         | ->             |                                   |     |
|                                                                                                    | This file can be ingested in the CHEOPS Feasibility Checker v11.12.1             |         | ->             |                                   |     |
|                                                                                                    |                                                                                  |         | ->             |                                   |     |
|                                                                                                    | This version of the file contains an example of                                  |         | ->             |                                   |     |
|                                                                                                    | how to set up a time-critical observation                                        |         | ->             |                                   |     |
|                                                                                                    | now to set up a time-critical observation                                        | _       | ->             |                                   |     |
|                                                                                                    |                                                                                  |         | ->             |                                   |     |
|                                                                                                    | ONLY EDIT LINES PRECEDED by ###################################                  |         | ->             |                                   |     |
|                                                                                                    |                                                                                  |         | ->             |                                   |     |
|                                                                                                    |                                                                                  |         | ->             |                                   |     |
| !                                                                                                    | If you edit lines NOT preceded by ###################################            |         | ->             |                                   |     |
|                                                                                                    | the ingestion of this file in the Feasibility Checker might fail                 |         | ->             |                                   |     |
|                                                                                                    | (the order of the parameters/lines matters)                                      |         | ->             |                                   |     |
|                                                                                                    |                                                                                  |         | ->             |                                   |     |
|                                                                                                    | File prepared by CHEODS SOC - USE - NRT - Oct 10 2022                            |         | ->             |                                   |     |
|                                                                                                    | File prepared by cheory Soc - ode - NBI - Oct. 10, 2022                          |         | ->             |                                   |     |
|                                                                                                    |                                                                                  | -       | ->             |                                   |     |
| Earth Ex                                                                                                    | plorer File xmlns:xsi="http://www.w3.org/2001/XMLSchema-instance"                |         | -              |                                   |     |
| <pre>si:noNam</pre>                                                                                                    | espaceSchemaLocation="ext app observation requests schema.xsd">                  |         |                |                                   |     |
| <earth< td=""><td>Explorer_Header&gt;</td><td></td><td></td><td></td><td></td></earth<>                                                                              | Explorer_Header>                                                                 |         |                |                                   |     |
| <fixe< td=""><td>d_Header&gt;</td><td></td><td></td><td></td><td></td></fixe<>                                                                                       | d_Header>                                                                        |         |                |                                   |     |
| <fi< td=""><td><pre>le_Name&gt;CH_TU2022-10-21T10-00-00_EXT_APP_ObservationRequests_V0001</pre></td><td>me&gt;</td><td></td><td></td><td></td></fi<>                 | <pre>le_Name&gt;CH_TU2022-10-21T10-00-00_EXT_APP_ObservationRequests_V0001</pre> | me>     |                |                                   |     |
| <fi< td=""><td>le_Description&gt;Observation requests file</td><td>• •</td><td></td><td></td><td></td></fi<>                                                         | le_Description>Observation requests file                                         | • •     |                |                                   |     |
| <n0< td=""><td>tes&gt;Template file for CHEOPS observation Request : FeasibilityChecker (phas</td><td>e-1) ar</td><td>nd PHT2 (phas</td><td>e-2)</td><td></td></n0<> | tes>Template file for CHEOPS observation Request : FeasibilityChecker (phas      | e-1) ar | nd PHT2 (phas  | e-2)                              |     |
| < 111                                                                                                    | lo ClassaTESTZ/Filo Classa                                                       |         |                |                                   |     |
| <fi< td=""><td>le Type&gt;FXT APP ObservationRequests</td><td></td><td></td><td></td><td></td></fi<>                                                                 | le Type>FXT APP ObservationRequests                                              |         |                |                                   |     |
| <va< td=""><td>lidity Period&gt;</td><td></td><td></td><td></td><td></td></va<>                                                                                      | lidity Period>                                                                   |         |                |                                   |     |
| <                                                                                                    | Validity Start>UTC=2022-10-21T00:00:00                                           |         |                |                                   |     |
| <                                                                                                    | Validity Stop>UTC=2028-12-31T00:00:00                                            |         |                |                                   |     |
| <td>alidity_Period&gt;</td> <td></td> <td></td> <td></td> <td></td>                                                                                                  | alidity_Period>                                                                  |         |                |                                   |     |
| <fi< td=""><td>le_Version&gt;0001</td><td></td><td></td><td></td><td></td></fi<>                                                                                     | le_Version>0001                                                                  |         |                |                                   |     |
| <\$0                                                                                                    | IIICe>                                                                           |         |                |                                   |     |
|                                                                                                    | >                                                                                | (ML 🗸   | Tab Width: 8 🗸 | <ul> <li>Ln 12, Col 51</li> </ul> | INS |
|                                                                                                    |                                                                                  | _       |                |                                   | _   |

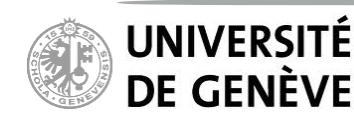

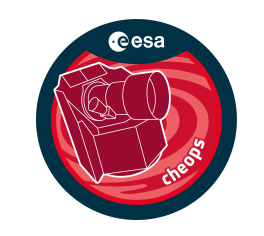

### Edit the observationRequest file to define technical details of your desired observation:

Please note that the two parameters formerly called Target\_Vmagnitude and Target\_Vmagnitude\_Error have been renamed starting from SFC 11.12.1 and are now called Target\_Magnitude and Target\_Magnitude\_Error.

If using pre-existing observationRequest files from earlier versions of the SFC, these parameters must be renamed accordingly. Otherwise, the ingestion into the SFC will fail.

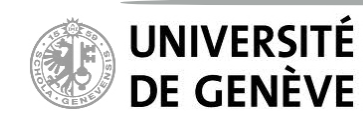

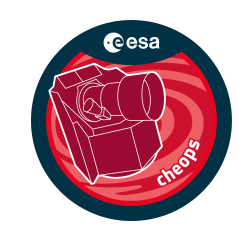

### Import ObservationRequest files from local machine to virtual machine:

Alternatively, you may import observationRequest files from your local computer to the virtual machine via the shared folder created when installing the virtual machine

(see <a href="https://docs.google.com/document/d/15jERpf5VpLxWxPPT0awtPe5FkpAwtynFTAW9IQUMGic">https://docs.google.com/document/d/15jERpf5VpLxWxPPT0awtPe5FkpAwtynFTAW9IQUMGic</a>)

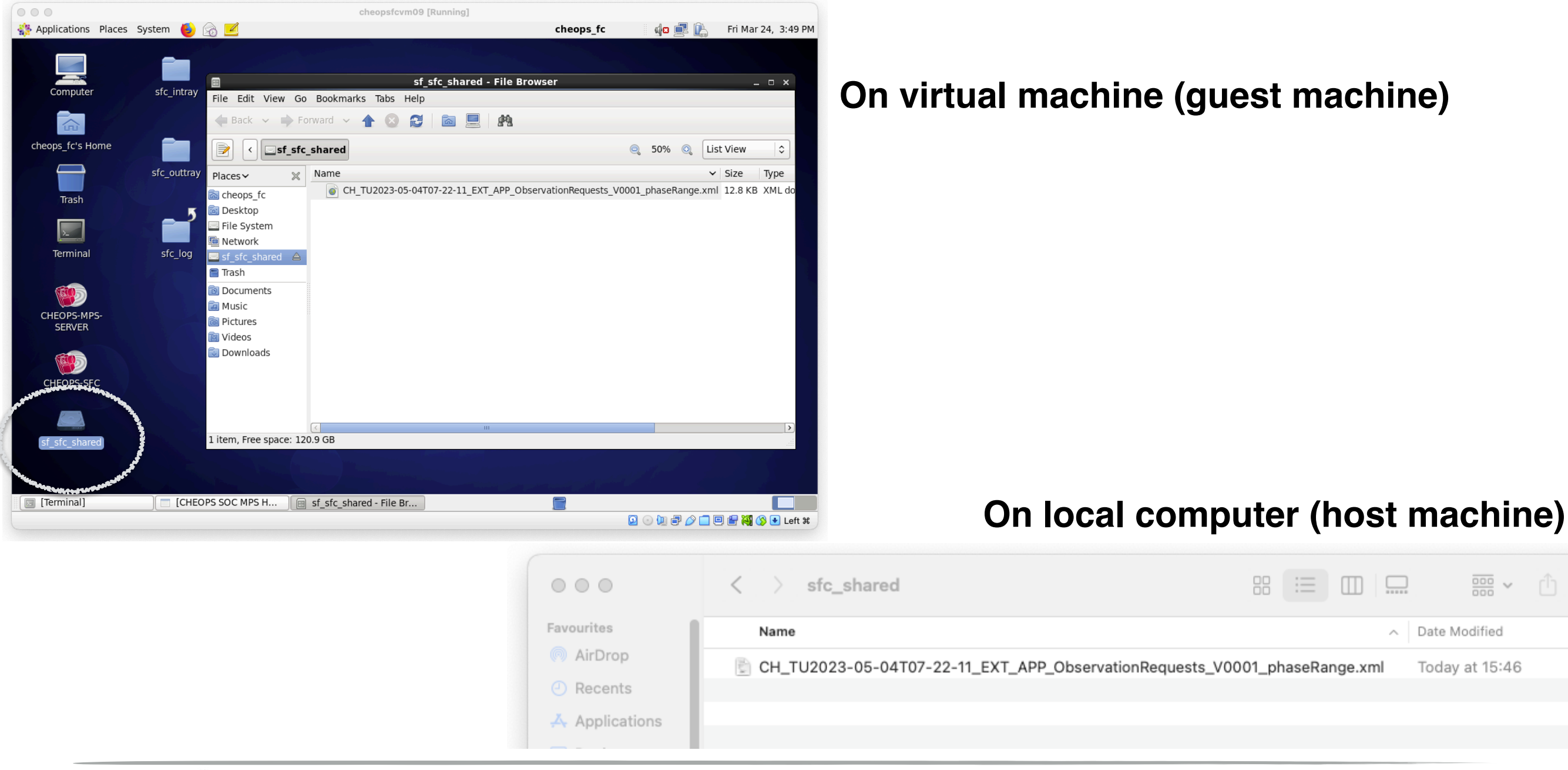

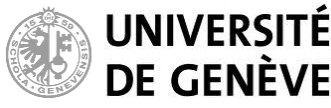

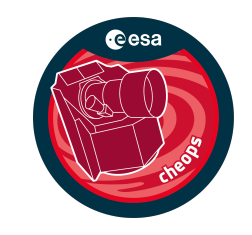

#### Read in the observationRequest file in the Feasibility Checker:

| Applications Pla    | aces | s System     | 🔺 🖂 🔽         |          |          |          | cheopsf   | CVI    |
|---------------------|------|--------------|---------------|----------|----------|----------|-----------|--------|
|                     | iee. | 5 System     |               | 1        |          | с        | HEOPS SOC | ۸ :    |
| MPS File Edit An    | alys | is View n    | elprosecution |          |          |          |           |        |
| Ingest Obse         | rva  | tion Request |               |          |          |          |           |        |
| FEASIBILITY         |      |              |               |          |          | 12:00:00 |           | $\neg$ |
|                     | 0    | 08:00:00     | 09:00:00      | 10:00:00 | 11:00:00 | 12:00:00 | 13:00:00  | 1      |
| Visits              |      |              |               |          |          |          |           |        |
| SAA                 |      |              |               |          |          |          |           |        |
| Earth Limb          |      |              |               |          |          |          |           |        |
| Stray Light         |      |              |               |          |          |          |           |        |
|                     |      |              |               |          |          |          |           |        |
|                     |      |              |               |          |          |          |           |        |
|                     |      |              |               |          |          |          |           |        |
| <u>≺</u>            |      |              |               |          |          |          |           |        |
| 🗖 Observation Reque | est  | 🗖 Visits 🗖   | Feasibility R | eport    |          |          |           |        |
| Property            |      |              | Value         |          |          |          |           |        |

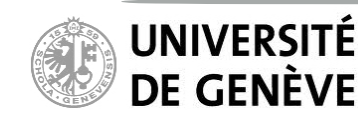

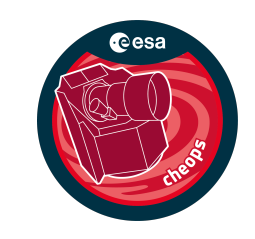

#### Read in the observationRequest file in the Feasibility Checker:

|                    |                     |            |                                                                                                    |          |    |                      | cheopsfcvi    |                                                      |         |          |
|--------------------|---------------------|------------|----------------------------------------------------------------------------------------------------|----------|----|----------------------|---------------|------------------------------------------------------|---------|----------|
| Applications P     | Places              | System     | 🖲 🙆 👱                                                                                                    |          |    |                      |               |                                                      |         |          |
|                    |                     |            | ala                                                                                                    |          | _  | CI                   | HEOPS SOC N   |                                                      |         |          |
| MPS File Edit. A   | naiysis<br>servatio | on Request | eip                                                                                                    |          |    |                      |               | Default path                                         |         |          |
| Export visi        | tsurran             |            | and a start of the start of the |          | _  | -                    |               |                                                      |         | ×        |
| FEASIBILITY        | 0                   | 08:00:00   | 09:00:00                                                                                                    | 10:00:00 | 1: | cheops_              | _fc 🔯 Desktop | sfc_intray                                           |         |          |
| Visits             | <b> </b>            |            |                                                                                                    |          | 1  | Places               | Name          |                                                      | Size    | Modified |
|                    | -                   |            |                                                                                                    |          | Η  | 🙀 Search             | CH_TU2022-1   | .0-21T10-00-00_EXT_APP_ObservationRequests_V0001.xml | 12.8 KB | 15:36    |
| SAA                |                     |            |                                                                                                    |          |    | Recently Used        | CH_TU2022-1   | .0-21T10-00-00_EXT_APP_ObservationRequests_V0002.xml | 9.1 KB  | Tuesday  |
| Earth Limb         |                     |            |                                                                                                    |          |    | Cheops_fc<br>Desktop |               |                                                      |         |          |
|                    |                     |            |                                                                                                    |          | -1 | File System          |               |                                                      |         |          |
| Stray Light        |                     |            |                                                                                                    |          |    | sf_sfc_shared        |               |                                                      |         |          |
|                    |                     |            |                                                                                                    |          |    | Documents            |               |                                                      |         |          |
|                    |                     |            |                                                                                                    |          |    | Music     Pictures   |               |                                                      |         | ≡        |
|                    |                     |            |                                                                                                    |          |    | 🛅 Videos             |               |                                                      |         |          |
|                    |                     |            |                                                                                                    |          |    | 🗟 Downloads          |               |                                                      |         |          |
| < III              |                     |            |                                                                                                    | 1        |    |                      |               |                                                      |         |          |
| 🗖 Observation Requ | uest 🖪              | Visits     | Feasibility R                                                                                                    | eport    |    |                      |               |                                                      |         |          |
| Property           |                     |            | Value                                                                                                    |          |    |                      |               |                                                      |         |          |
|                    |                     |            |                                                                                                    |          | _  |                      |               |                                                      |         |          |
|                    |                     |            |                                                                                                    |          |    |                      |               |                                                      |         | * vml ^  |
|                    |                     |            |                                                                                                    |          |    |                      |               |                                                      |         | · All    |
|                    |                     |            |                                                                                                    |          |    |                      |               |                                                      | Cancel  | ОК       |

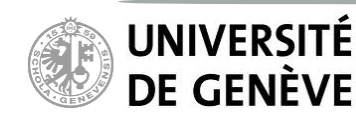

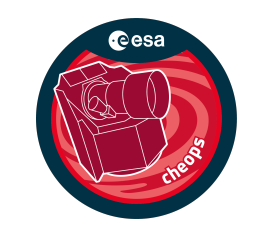

### Read in the observationRequest file in the Feasibility Checker:

Successful ingestion of the observation request file

| Applications         Places         System         Image: System         Image: System                                                                                                    | 000                  |              |              |          |               | cheopsfcv     | m09 [Runnin | a]       |          |          |           |           |                 |
|----------------------------------------------------------------------------------------------------|----------------------|--------------|--------------|----------|---------------|---------------|-------------|----------|----------|----------|-----------|-----------|-----------------|
| CHEOPS SOC MPS HMI FC       -       >       >       >         MPS File Edit Analysis View Help       -       -       >       >         Gant       25-03-2023       00:00:00       00:00:00       00:00:00       00:00:00       00:00:00       00:00:00       00:00:00       00:00:00       00:00:00       00:00:00       00:00:00       00:00:00       00:00:00       00:00:00       00:00:00       00:00:00       00:00:00       00:00:00       00:00:00       00:00:00       00:00:00       00:00:00       00:00:00       00:00:00       00:00:00       00:00:00       00:00:00       00:00:00       00:00:00       00:00:00       00:00:00       00:00:00       00:00:00       00:00:00       00:00:00       00:00:00       00:00:00       00:00:00       00:00:00       00:00:00       00:00:00       00:00:00       00:00:00       00:00:00       00:00:00       00:00:00       00:00:00       00:00:00       00:00:00       00:00:00       00:00:00       00:00:00       00:00:00       00:00:00       00:00:00       00:00:00       00:00:00       00:00:00       00:00:00       00:00:00       00:00:00       00:00:00       00:00:00       00:00:00       00:00:00       00:00:00       00:00:00       00:00:00       00:00:00       00:00:00       00:00:00       00:00:                                                                                                    | n Applications Plac  | es System    | 🧕 🙆 💆        |          |               |               |             |          | che      | ops_fc   | 42 🚊      | 🖁 🖺 🛛 Fri | Mar 24, 3:53 PM |
| MPS File Edit Analysis View Help         Gant       25-03-2023         FEASIBILITY       18:00:00       19:00:00       22:00:00       23:00:00       00:00:00         Visits       19:00:00       18:00:00       19:00:00       22:00:00       23:00:00       00:00:00       00:00:00         SAA       Imgestion       Imgestion                                                                                                    | [ <b>—</b>           |              |              |          | CHI           | EOPS SOC      | MPS HMI FO  | :        |          |          |           |           | _ = ×           |
| Gant       25-03-2023         FEASIBILITY       18:00:00         Visits       00:00:00         Visits       15:00:00         SAA       0         SAA       0         Barth Limb       Imagestion         Stray Light       0bservation Request successfully ingested.         Observation Category       Time Critical         Property       Value         Observation Category       Time Critical         Visit Duration (deg)       25:00:00         J3:14920       00:00:00         Declination (deg)       28:3003         Visit Duration (deg)       28:3003         Visit Duration (deg)       28:3003         Visit Duration (deg)       28:3003         Visit Duration (deg)       29:200         Earth Limb       15:00:00         Observation Request       Visit Duration (deg)         Stray Light       0K                                                                                                    | MPS File Edit Anal   | ysis View H  | Help         |          |               |               |             |          |          |          |           |           |                 |
| FEASIBILITY       18:00:00       18:00:00       19:00:00       21:00:00       23:00:00       00:00:00       02:00:00         Visits       15:00:00       16:00:00       17:00:00       18:00:00       20:00:00       21:00:00       23:00:00       00:00:00       02:00:00       02:00:00       00:00:00       02:00:00       00:00:00       02:00:00       00:00:00       02:00:00       00:00:00       02:00:00       00:00:00       02:00:00       00:00:00       02:00:00       00:00:00       00:00:00       02:00:00       00:00:00       00:00:00       02:00:00       00:00:00       00:00:00       02:00:00       00:00:00       00:00:00       02:00:00       00:00:00       00:00:00       00:00:00       00:00:00       00:00:00       00:00:00       00:00:00       00:00:00       00:00:00       00:00:00       00:00:00       00:00:00       00:00:00       00:00:00       00:00:00       00:00:00       00:00:00       00:00:00       00:00:00       00:00:00       00:00:00       00:00:00       00:00:00       00:00:00       00:00:00       00:00:00       00:00:00       00:00:00       00:00:00       00:00:00       00:00:00       00:00:00       00:00:00       00:00:00       00:00:00       00:00:00       00:00:00       00:00:00       00:00:00       00:00:00       00:                                                                                                    | 🗖 Gantt              |              |              |          |               |               |             |          |          |          |           |           | - 0             |
| FEASIBILITY       18:00:00       00:00:00       00:00:00       00:00:00       01:00:00       02:00:00         Visits       16:00:00       16:00:00       17:00:00       18:00:00       20:00:00       21:00:00       22:00:00       00:00:00       01:00:00       02:00:00         SAA       Image: Comparison of the comparison of the compar                                                                                                    | [                    |              |              |          |               |               |             |          |          |          | 25-03-202 | 3         |                 |
| 15:00:00       16:00:00       17:00:00       18:00:00       19:00:00       22:00:00       23:00:00       00:00:00       01:00:00       02:00:00         Visits       SAA       Image: Comparison of the comparison of the comparison of th                                                                                                    | FEASIBILITY          |              | 1            |          | 18:00:00      |               |             |          |          | 1        | 00:00:00  |           |                 |
| Visits   SAA   Earth Limb   Ingestion   Stray Light   Observation Request successfully ingested.   Observation Request   Observation Request   Target Mame   55 Cnc   Target Magnitude (mag)   595000   Right Ascension (deg)   283083   Visit Duration (sec)   59260   Earlieut Start (ID)   2456476.91865                                                                                                    |                      | 15:00:00     | 16:00:00     | 17:00:00 | 18:00:00      | 19:00:00      | 20:00:00    | 21:00:00 | 22:00:00 | 23:00:00 | 00:00:00  | 01:00:00  | 02:00:00        |
| SAA   Earth Limb   Stray Light   Observation Request   Observation Request   Observation Request   Observation Request   Visit   Property   Value   Observation Category   Time Critical   Target Name   55 Cnc   Target Magnitude (mag)   5.95000   Right Ascension (deg)   133.14920   Declination (deg)   2459873.500192234   Requested Efficiency (%)   50%   Tarnsit Time (BjD TT)   2456476.91865                                                                                                    | Visits               |              |              |          |               |               |             |          |          |          |           |           |                 |
| Earth Limb   Stray Light   Observation Request successfully ingested.   Observation Request   Visits   Feasit   Observation Category   Time Critical   Observation Category   Time Critical   Target Name   Target Name   Target Magnitude (mag)   Sys000   Right Ascension (deg)   133.14920   Declination (deg)   28.33083   Visit Duration (sec)   59260   Earliest Start (JD)   2459873.500192234   Requested Efficiency (%)   Tarsit Time (BJD TT)   2456476.91865                                                                                                    | SAA                  |              |              |          |               |               |             |          |          |          |           |           | =               |
| Stray Light     Observation Request     Observation Request     Observation Request     OK     Property     Value     Observation Category     Target Name   Target Name   Target Magnitude (mag)   5.95000   Right Ascension (deg)   133.14920   Declination (deg)   28.33083   Visit Duration (sec)   59260   Earliest Start (Jp)   2456476.91865     Imagestion     Imagestion     Imagestion     Imagestion (deg)   133.14920   Declination (deg)   28.33083   Visit Duration (sec)   59260   Earliest Start (Jp)   2456476.91865     Imagestion     Imagestion                                                                                                    | Earth Limb           |              |              |          |               | Inge          | stion       | 1        |          | _ ×      |           |           |                 |
| Stray Light  Stray Light  Stray Light  Stray Light  Stray Light  Stray Light  Stray Light  Stray Light  Stray Light  Stray Light  Stray Light  Stray Light  Stray Light  Stray Light  Stray Light  Stray Light  Stray Light Stray Light Stray Light St |                      |              |              | Observa  | ation Request | t successfull | y ingested. |          |          | -        |           |           |                 |
| Cobservation Request Visits   Property Value   Observation Category Time Critical   Target S   Target Name S5 Cnc   Target Magnitude (mag) 5.95000   Right Ascension (deg) 133.14920   Declination (deg) 28.3083   Visit Duration (sec) 59260   Earliest Start (JD) 2459873.500192234   Requested Efficiency (%) 50%   Transit Time (BJD TT) 2456476.91865                                                                                                    | Stray Light          |              | (°           | IJ.      |               |               | , ,         |          |          |          |           |           |                 |
| Cobservation Request Visits   Property Value     OK     Property Value     Observation Category   Time Critical   Target Name   55 Cnc   Target Magnitude (mag)   5.95000   Right Ascension (deg)   133.14920   Declination (deg)   28.3083   Visit Duration (sec)   59260   Earliest Start (JD)   2459873.500192234   Requested Efficiency (%)   50%   Transit Time (BJD TT)   2456476.91865                                                                                                    |                      |              |              |          |               |               |             |          |          |          |           |           |                 |
| Observation Request Visits   Property Value   Observation Category Time Critical   Target Name 55 Cnc   Target Magnitude (mag) 5.95000   Right Ascension (deg) 133.14920   Declination (deg) 28.33083   Visit Duration (sec) 59260   Earliest Start (JD) 2459873.500192234   Requested Efficiency (%) 50%   Transit Time (BJD TT) 2456476.91865                                                                                                    |                      |              |              |          |               |               |             |          |          |          |           |           |                 |
| Property       Value         Observation Category       Time Critical         ▼ Target                                                                                                    | Observation Request  | t 🗖 Visits 🗖 | Feasit       |          |               |               |             |          |          | ок       |           |           |                 |
| Observation Category       Time Critical         ▼ Target       -         Target Name       55 Cnc         Target Magnitude (mag)       5.95000         Right Ascension (deg)       133.14920         Declination (deg)       28.33083         Visit Duration (sec)       59260         Earliest Start (JD)       2459873.500192234         Requested Efficiency (%)       50%         Transit Time (BJD TT)       2456476.91865                                                                                                    | Property             |              | Value        |          |               |               |             |          |          |          |           |           |                 |
| ▼ Target       Image: CHEOPS SOC MPS HMI       Image: CHEOPS SOC MPS HMI       Image: CHEOPS HMI       Image: CHEOPS HMI       Image: CHEOPS HMI       Image: CHEOPS HMI       Image: CHEOPS HMI       Image: CHEOPS HMI       Image: CHEOPS HMI       Image: CHEOPS HMI       Image: CHEOPS HMI       Image: CHEOPS HMI       Image: CHEOPS HMI       Image: CHEOPS HMI       Image: CHEOPS HMI       Image: CHEOPS HMI                                                                                                    | Observation Catego   | iry          | Time Critica | al       |               |               |             |          |          |          |           |           |                 |
| Target Name       55 Cnc         Target Magnitude (mag)       5.95000         Right Ascension (deg)       133.14920         Declination (deg)       28.33083         Visit Duration (sec)       59260         Earliest Start (JD)       2459873.500192234         Requested Efficiency (%)       50%         Transit Time (BJD TT)       2456476.91865         Imagestion       Imagestion                                                                                                    |                      |              |              |          |               |               |             |          |          |          |           |           |                 |
| Target Magnitude (mag)       5.95000         Right Ascension (deg)       133.14920         Declination (deg)       28.33083         Visit Duration (sec)       59260         Earliest Start (JD)       2459873.500192234         Requested Efficiency (%)       50%         Transit Time (BJD TT)       2456476.91865         Imagestion       Imagestion                                                                                                    | Target Name          |              | 55 Cnc       |          |               |               |             |          |          |          |           |           | =               |
| Right Ascension (deg)       133.14920         Declination (deg)       28.33083         Visit Duration (sec)       59260         Earliest Start (JD)       2459873.500192234         Requested Efficiency (%)       50%         Transit Time (BJD TT)       2456476.91865         Ingestion                                                                                                    | Target Magnitude     | e (mag)      | 5.95000      |          |               |               |             |          |          |          |           |           |                 |
| Declination (deg) 28.33083   Visit Duration (sec) 59260   Earliest Start (JD) 2459873.500192234   Requested Efficiency (%) 50%   Transit Time (BJD TT) 2456476.91865     Ingestion     Ingestion                                                                                                    | Right Ascension      | (deg)        | 133.14920    |          |               |               |             |          |          |          |           |           |                 |
| Visit Duration (sec) 59260   Earliest Start (JD) 2459873.500192234   Requested Efficiency (%) 50%   Transit Time (BJD TT) 2456476.91865    Ingestion  Ingestion  Ingest                                                                                                    | Declination (deg)    | )            | 28.33083     |          |               |               |             |          |          |          |           |           |                 |
| Earliest Start (JD) 2459873.500192234   Requested Efficiency (%) 50%   Transit Time (BJD TT) 2456476.91865    Ingestion  Ingestion  Ingesti                                                                                             | Visit Duration (sec) |              | 59260        |          |               |               |             |          |          |          |           |           |                 |
| Requested Efficiency (%) 50%   Transit Time (BJD TT) 2456476.91865    Ingestion  Ingestion  Ingestio                                                                  | Earliest Start (JD)  |              | 2459873.50   | 0192234  |               |               |             |          |          |          |           |           |                 |
| Transit Time (BJD TT) 2456476.91865                                                                                                    | Requested Efficiency | y (%)        | 50%          |          |               |               |             |          |          |          |           |           |                 |
| Ingestion                                                                                                    | Transit Time (BJD TI | Г)           | 2456476.91   | .865     |               |               |             |          |          |          |           |           | -               |
| [Terminal]       CHEOPS SOC MPS HMI       Ingestion       Image: Cheops soc MPS HMI         [Image: Cheops soc MPS HMI]       Ingestion       Image: Cheops soc MPS HMI       Image: Cheops soc MPS HMI                                                                                                    |                      |              | :            |          | Ing           | jestion       |             |          |          |          |           |           |                 |
|                                                                                                    | [Terminal]           |              | CHEOPS SOC   | MPS HMI  | Ingestion     | n             |             |          |          |          |           |           |                 |
|                                                                                                    |                      |              |              |          |               |               |             |          |          |          | 2 💿 📜 🗗   | 0 🗖 🖓 😭   | 🝓 🚫 💽 Left 🕷    |

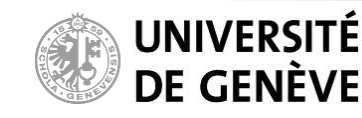

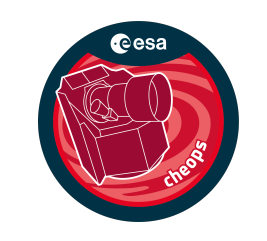

#### Read in the observationRequest file in the Feasibility Checker:

If you obtain a similar error message, it means that you have erroneously modified the observation request file. Restart from the original observation request file following instructions found in the file to solve this issue.

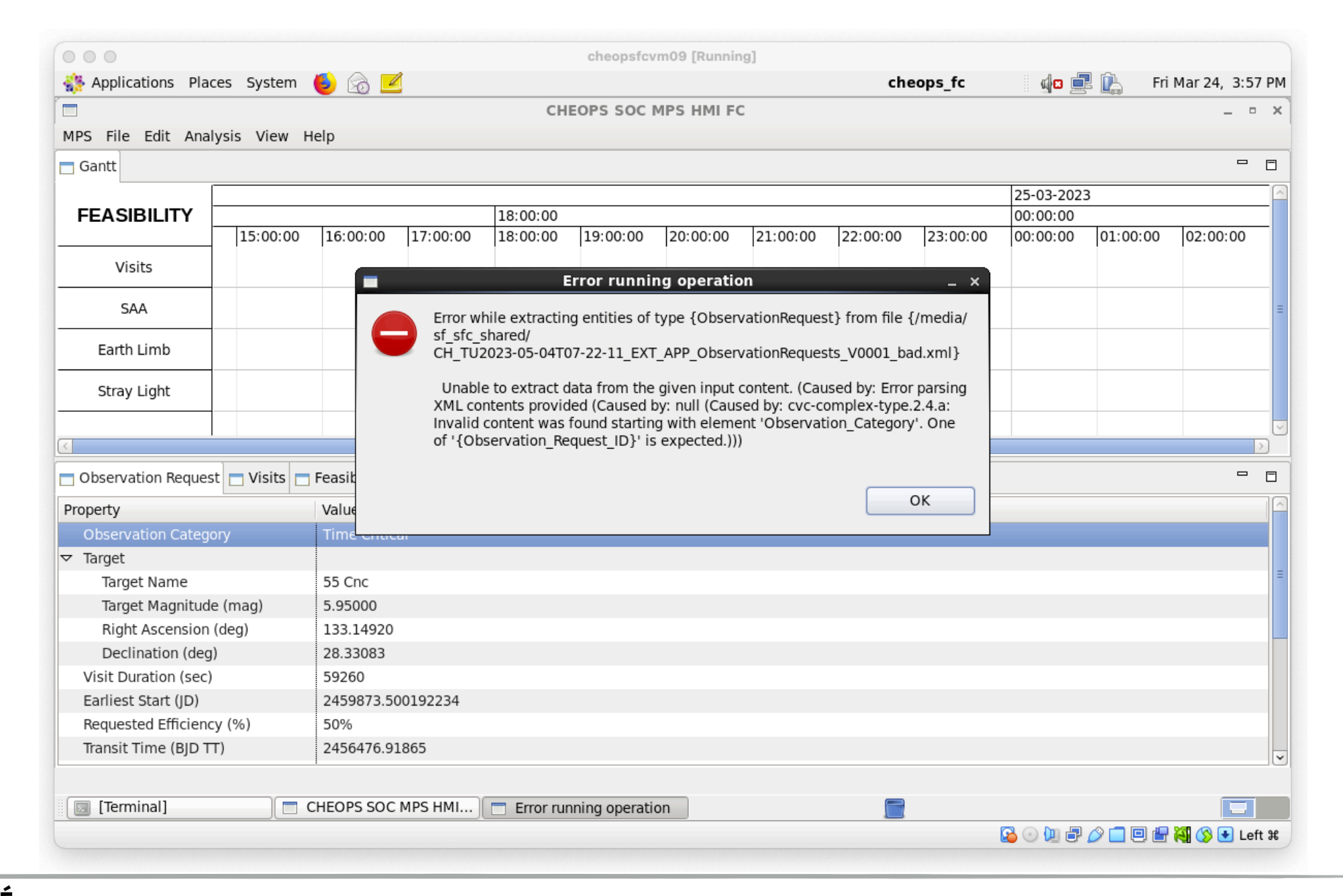

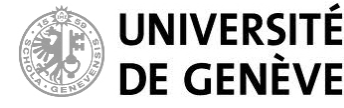

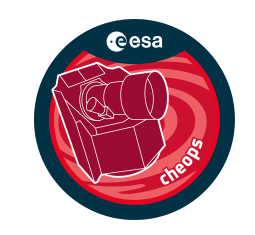

#### Read in the observationRequest file in the Feasibility Checker:

| 000                  |              |               |          |          | cheopsfcv  | m09 [Runnin | g]       |          |          |              |           |                 |
|----------------------|--------------|---------------|----------|----------|------------|-------------|----------|----------|----------|--------------|-----------|-----------------|
| Applications Place   | ces System   | 🍯 🙆 💆         |          |          |            |             |          | che      | ops_fc   | <b>4</b> 2 📃 | 🖁 🖳 🛛 Fri | Mar 24, 3:57 PM |
|                      |              |               |          | СН       | EOPS SOC I | MPS HMI FO  | :        |          |          |              |           | _ • ×           |
| MPS File Edit Anal   | ysis View H  | elp           |          |          |            |             |          |          |          |              |           |                 |
| 🗖 Gantt              |              |               |          |          |            |             |          |          |          |              |           |                 |
|                      |              |               |          |          |            |             |          |          |          | 25-03-202    | 3         | -               |
| FEASIBILITY          |              | _             | _        | 18:00:00 |            |             |          |          |          | 00:00:00     |           |                 |
|                      | 15:00:00     | 16:00:00      | 17:00:00 | 18:00:00 | 19:00:00   | 20:00:00    | 21:00:00 | 22:00:00 | 23:00:00 | 00:00:00     | 01:00:00  | 02:00:00        |
| Visits               |              |               |          |          |            |             |          |          |          |              |           |                 |
| SAA                  |              |               |          |          |            |             |          |          |          |              |           |                 |
| Earth Limb           |              |               |          |          |            |             |          |          |          |              |           |                 |
| Stray Light          | — This       | tab co        | ontains  | the info | ormatio    | n of yo     | ur obse  | ervatio  | n reque  | est          |           |                 |
|                      |              |               |          |          |            |             |          |          |          |              |           |                 |
|                      |              |               |          |          |            | 111         |          |          |          |              |           |                 |
| Observation Reques   | t 🗖 Visits 🗖 | Feasibility R | eport    |          |            |             |          |          |          |              |           |                 |
| Property             |              | Value         |          |          |            |             |          |          |          |              |           |                 |
| Observation Catego   | ory          | Time Critic   | al       |          |            |             |          |          |          |              |           |                 |
| ▽ Target             |              |               |          |          |            |             |          |          |          |              |           |                 |
| Target Name          |              | 55 Cnc        |          |          |            |             |          |          |          |              |           |                 |
| Target Magnitude     | e (mag)      | 5.95000       |          |          |            |             |          |          |          |              |           |                 |
| Right Ascension      | (deg)        | 133.14920     |          |          |            |             |          |          |          |              |           |                 |
| Declination (deg     | )            | 28.33083      |          |          |            |             |          |          |          |              |           |                 |
| Visit Duration (sec) |              | 59260         |          |          |            |             |          |          |          |              |           |                 |
| Earliest Start (JD)  |              | 2459873.50    | 0192234  |          |            |             |          |          |          |              |           |                 |
| Requested Efficienc  | y (%)        | 50%           |          |          |            |             |          |          |          |              |           |                 |
| Transit Time (BJD T  | T)           | 2456476.91    | .865     |          |            |             |          |          |          |              |           |                 |
|                      |              |               |          |          |            |             |          |          |          |              |           |                 |
| [Terminal]           |              | CHEOPS SOC    | MPS HMI  |          |            |             |          |          |          |              |           |                 |
|                      |              |               |          |          |            |             |          |          |          | 2 💿 📜 🗗      | 0         | 💐 🚫 💽 Left ೫    |

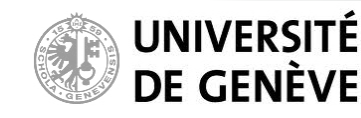

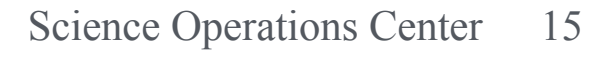

### **Feasibility Checker Guidelines** CHEOPS

#### **Run the Feasibility Checker**

1) Go to "Analysis", and "Feasibility Check..."

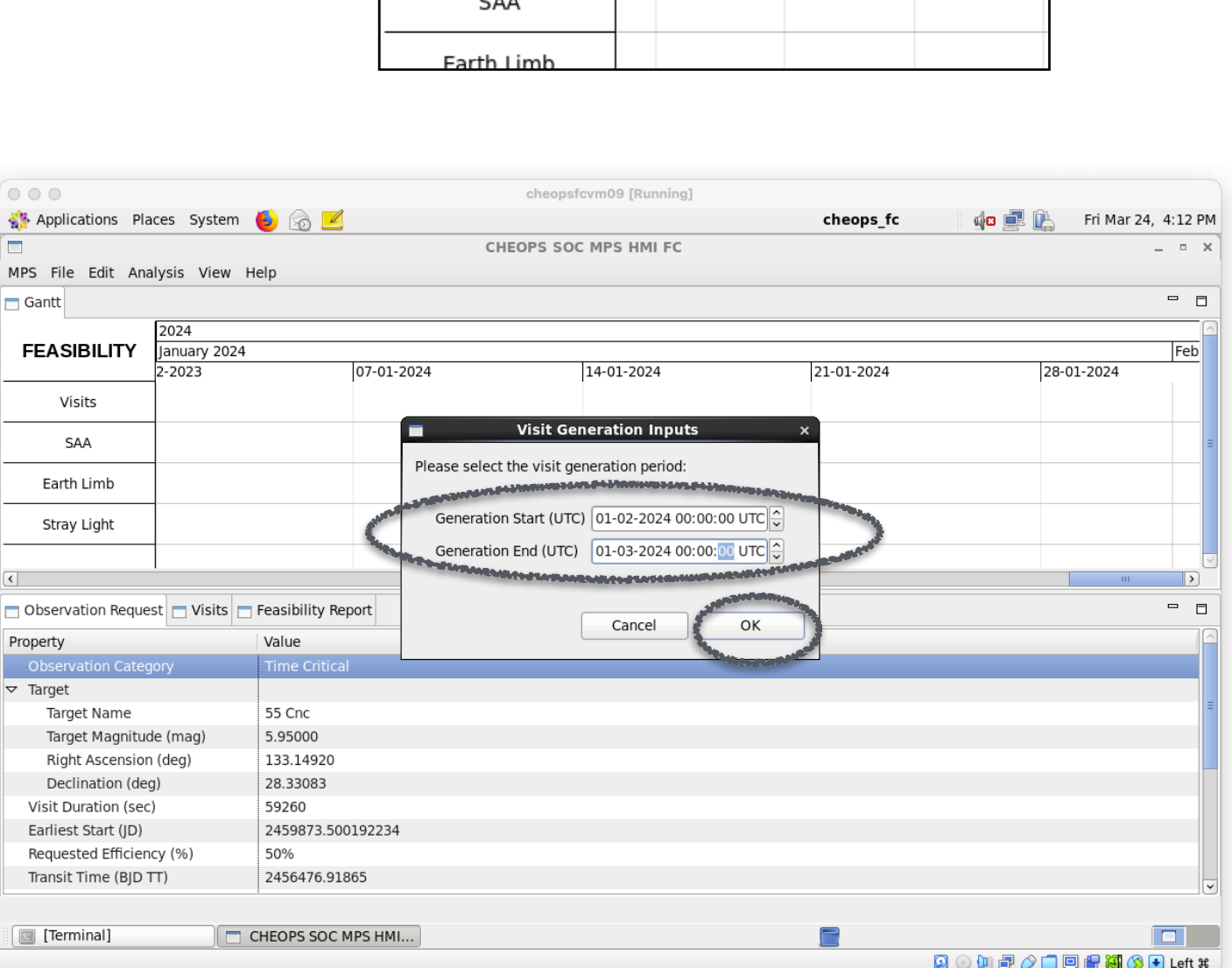

2) Set the time interval to be explored for generating the possible visits (valid until 31 Dec 2028).

3) Hit "*OK*"

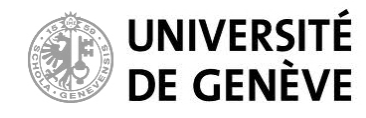

Guidelines to Scheduling Feasibility Checker 11.12.1

# 📩 Gantt

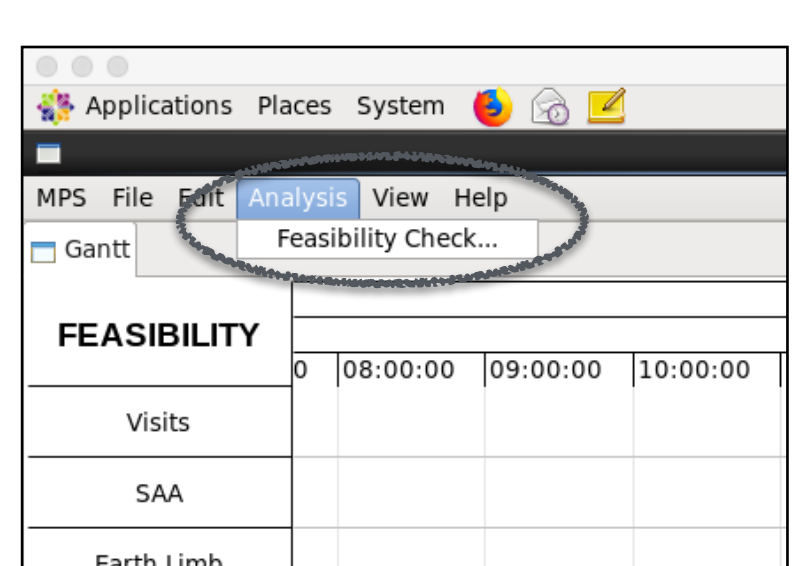

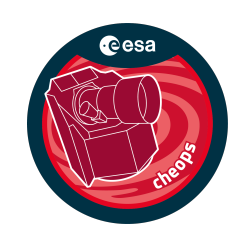

### Снеоря Feasibility Checker Guidelines

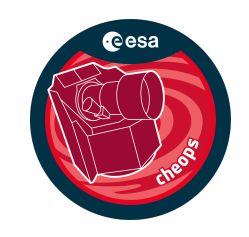

#### **Run the Feasibility Checker**

Depending on requested period, computation time may take a few minutes

| 000                   |             |             |          |              | cheopsfcv     | m09 [Runnir | g]       |          |          |                     | -         |              |         |
|-----------------------|-------------|-------------|----------|--------------|---------------|-------------|----------|----------|----------|---------------------|-----------|--------------|---------|
| Applications Place    | es System   | 🧶 🙆 👱       |          |              |               |             |          | che      | ops_fc   | <b>d</b> 8 <b>i</b> | 🧏 🖳 🛛 Fri | Mar 24, 3:59 | PM      |
|                       |             |             |          | CH           | EOPS SOC      | MPS HMI FO  | 5        |          |          |                     |           | _ □          | ×       |
| MPS File Edit Analy   | ysis View H | elp         |          |              |               |             |          |          |          |                     |           |              |         |
| 🗖 Gantt               |             |             |          |              |               |             |          |          |          |                     |           |              | 3       |
|                       |             |             |          |              |               |             |          |          |          | 25-03-202           | 3         |              | $\land$ |
| FEASIBILITY           | 15.00.00    | 10.00.00    | 17.00.00 | 18:00:00     | 10.00.00      | 20.00.00    | 21.00.00 | 22.00.00 | 22.00.00 | 00:00:00            | 01.00.00  | 00.00.00     |         |
|                       | 15:00:00    | 16:00:00    | 17:00:00 | 18:00:00     | 19:00:00      | 20:00:00    | 21:00:00 | 22:00:00 | 23:00:00 | 00:00:00            | 01:00:00  | 02:00:00     |         |
| Visits                |             |             |          |              |               |             |          |          |          |                     |           |              |         |
| SAA                   |             |             |          |              | Progress      | Informatio  | n        |          | ×        |                     |           |              | ≡       |
| Earth Limb            |             | •           | Feasibil | ity Check: g | enerating vis | its         |          |          |          |                     |           |              |         |
| Stray Light           |             |             | 2        |              |               |             |          |          |          |                     |           |              |         |
|                       |             |             |          |              |               |             |          |          |          |                     |           |              |         |
| <                     |             |             |          |              |               |             |          |          |          |                     |           | >            |         |
| 🗖 Observation Request | Visits 🗖    | Feasit      |          |              |               |             |          |          |          |                     |           |              | 3       |
| Property              | L           | Value       |          |              |               |             |          |          |          |                     |           |              | $\cap$  |
| Observation Categor   | ry          | Time Critic | al       |              |               |             |          |          |          |                     |           |              |         |
| ▽ Target              |             |             |          |              |               |             |          |          |          |                     |           |              |         |
| Target Name           |             | 55 Cnc      |          |              |               |             |          |          |          |                     |           |              | Ξ       |
| Target Magnitude      | (mag)       | 5.95000     |          |              |               |             |          |          |          |                     |           |              |         |
| Right Ascension (     | deg)        | 133.14920   |          |              |               |             |          |          |          |                     |           |              |         |
| Declination (deg)     |             | 28.33083    |          |              |               |             |          |          |          |                     |           |              |         |
| Visit Duration (sec)  |             | 59260       |          |              |               |             |          |          |          |                     |           |              |         |
| Earliest Start (JD)   |             | 2459873.5   | 00192234 |              |               |             |          |          |          |                     |           |              |         |
| Requested Efficiency  | / (%)       | 50%         |          |              |               |             |          |          |          |                     |           |              |         |
| Transit Time (BJD TT  | )           | 2456476.9   | 1865     |              |               |             |          |          |          |                     |           |              |         |
|                       |             | 1           |          |              |               |             |          |          |          |                     |           |              |         |
| [Terminal]            |             | HEOPS SOC   | MPS HMI  |              |               |             |          |          |          |                     |           |              |         |
|                       |             |             |          |              |               |             |          |          |          |                     |           |              | 1       |

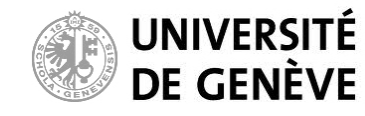

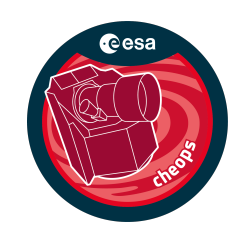

#### **Run the Feasibility Checker**

Successful generation of the possible visits

Note: Computation is done locally on your computer

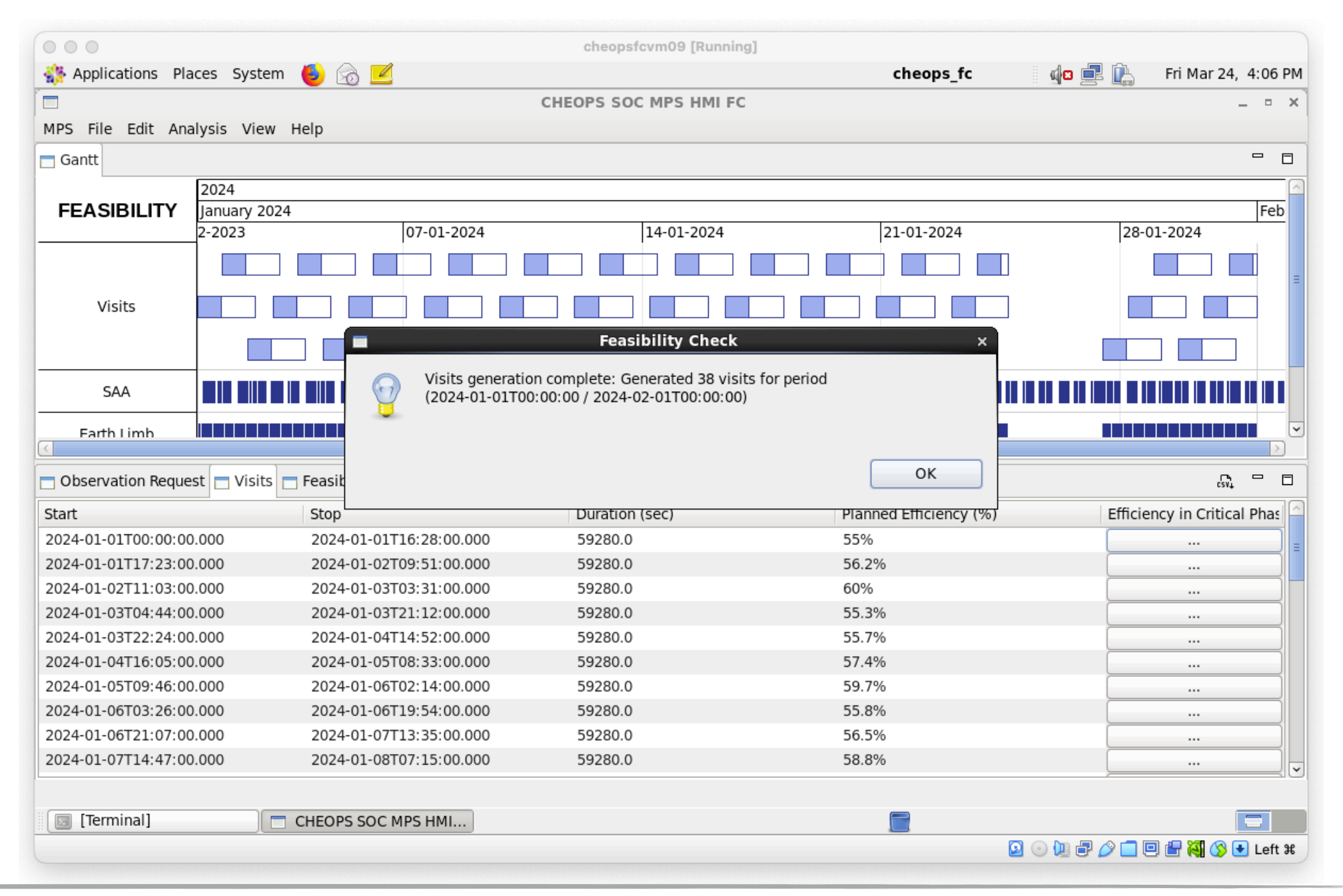

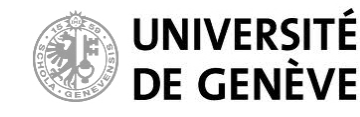

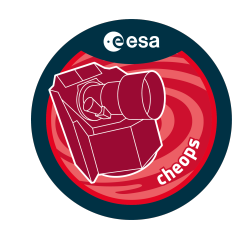

#### **Run the Feasibility Checker**

Sometimes, no possible visits are found in the requested period. You will then see this error message.

- Your target might not be visible (see next couple of slides), or
- You may want to relax the "*Earliest Start*" / "*Latest End*" parameters in the observation request file.

| 000               |                    | ~ <b>-</b> * |                                           | cheopsfcvm09 [R                                 | unning]                       |                     |           | ~                     |           |
|-------------------|--------------------|--------------|-------------------------------------------|-------------------------------------------------|-------------------------------|---------------------|-----------|-----------------------|-----------|
| Applications Pla  | aces System 😔      | Sõ 👱         |                                           |                                                 |                               | cheops_fc           | 42 🔜      | 🖺 🛛 Fri Mar 24,       | 4:10 PM   |
|                   |                    |              | CI                                        | EOPS SOC MPS HI                                 | MI FC                         |                     |           |                       | - • ×     |
| MPS File Edit Ana | alysis View Help   |              |                                           |                                                 |                               |                     |           |                       |           |
| 🗖 Gantt           |                    |              |                                           |                                                 |                               |                     |           |                       |           |
|                   | 2024               |              |                                           |                                                 |                               |                     |           |                       | <u>^</u>  |
| FEASIBILITY       | January 2024       |              |                                           | 1                                               |                               |                     |           |                       | Feb       |
|                   | 2-2023             |              | 07-01-2024                                | 14-01-20                                        | 24                            | 21-01-2024          |           | 28-01-2024            |           |
| Visits            |                    |              |                                           |                                                 |                               |                     |           |                       |           |
| SAA               |                    |              |                                           |                                                 |                               |                     |           |                       | ≡         |
| Earth Limb        |                    |              |                                           | Feasibility Ch                                  | eck                           | ×                   |           |                       |           |
| Stray Light       |                    | 0            | Visits generation co<br>(2024-06-01T15:07 | omplete: No visits are<br>:21 / 2024-07-01T15:0 | feasible for period<br>07:21) | -                   |           |                       |           |
|                   |                    |              |                                           |                                                 |                               |                     |           |                       |           |
| <                 | ( )                |              |                                           |                                                 |                               |                     |           |                       |           |
| Observation Reque | est 📄 Visits 📄 Fea | sit          |                                           |                                                 |                               | OK                  |           | CSV+                  |           |
| Start             | Sto                | op           |                                           | Duration (sec)                                  | Plai                          | nned Efficiency (%) | E         | Efficiency in Critica | I Phase I |
| Transier          |                    |              |                                           |                                                 |                               |                     |           |                       |           |
| Terminal          |                    | OPS SOC M    | PS HMI                                    |                                                 |                               |                     |           | ſ                     |           |
|                   |                    |              |                                           |                                                 |                               |                     | 🔁 💿 🐚 🖃 🖄 | <br>                  | Left #    |
|                   |                    |              |                                           |                                                 |                               |                     |           |                       | Loncoo    |

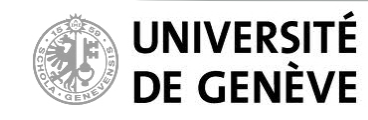

#### Science Operations Center 19

### **CHEOPS** Feasibility Checker Guidelines

### Is my target visible at all with CHEOPS?

If yes, when?

### Most relaxed / least constrained case

Allows for high levels of stray light (adequate for bright stars) Over 50% of uninterrupted observation per orbit

### Most restrictive / more constrained case

Allows for lower levels of stray light (required for faint stars) Over 80% of uninterrupted observation per orbit (darker shades indicate fewer interruptions)

Sky visibility maps

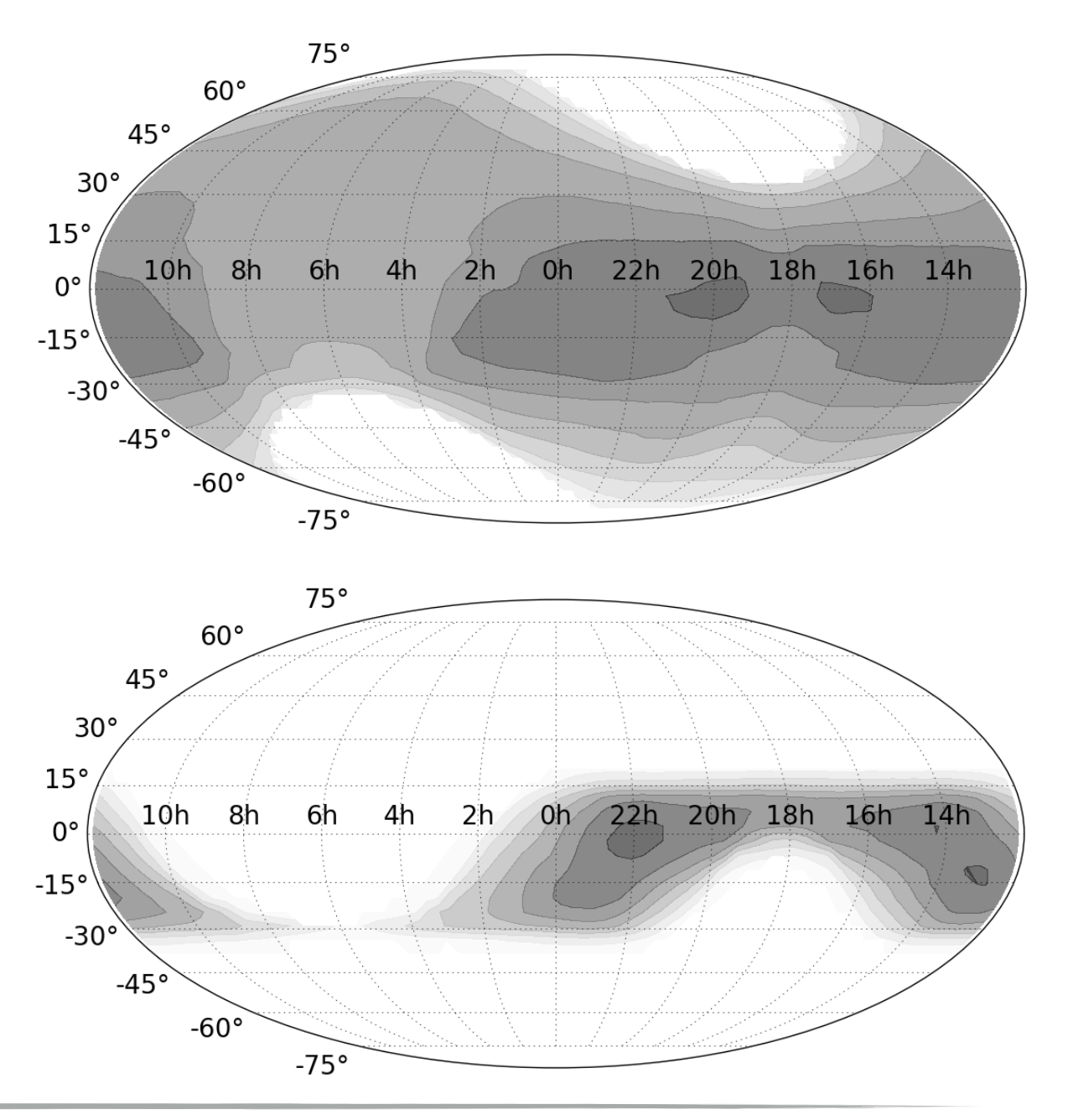

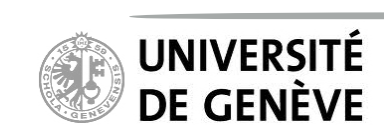

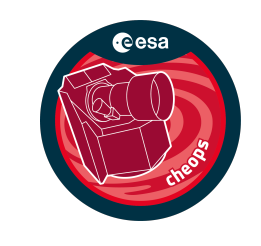

### Снеоря Feasibility Checker Guidelines

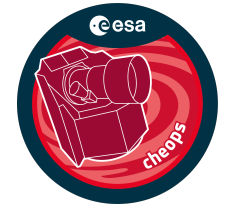

Assuming most relaxed case from previous slide (see Observers Manual for details) **CHEOPS**? observed with Monthly sky visibility maps р Ф source ന When can

-75

UNIVERSILE

**DE GENÈVE** 

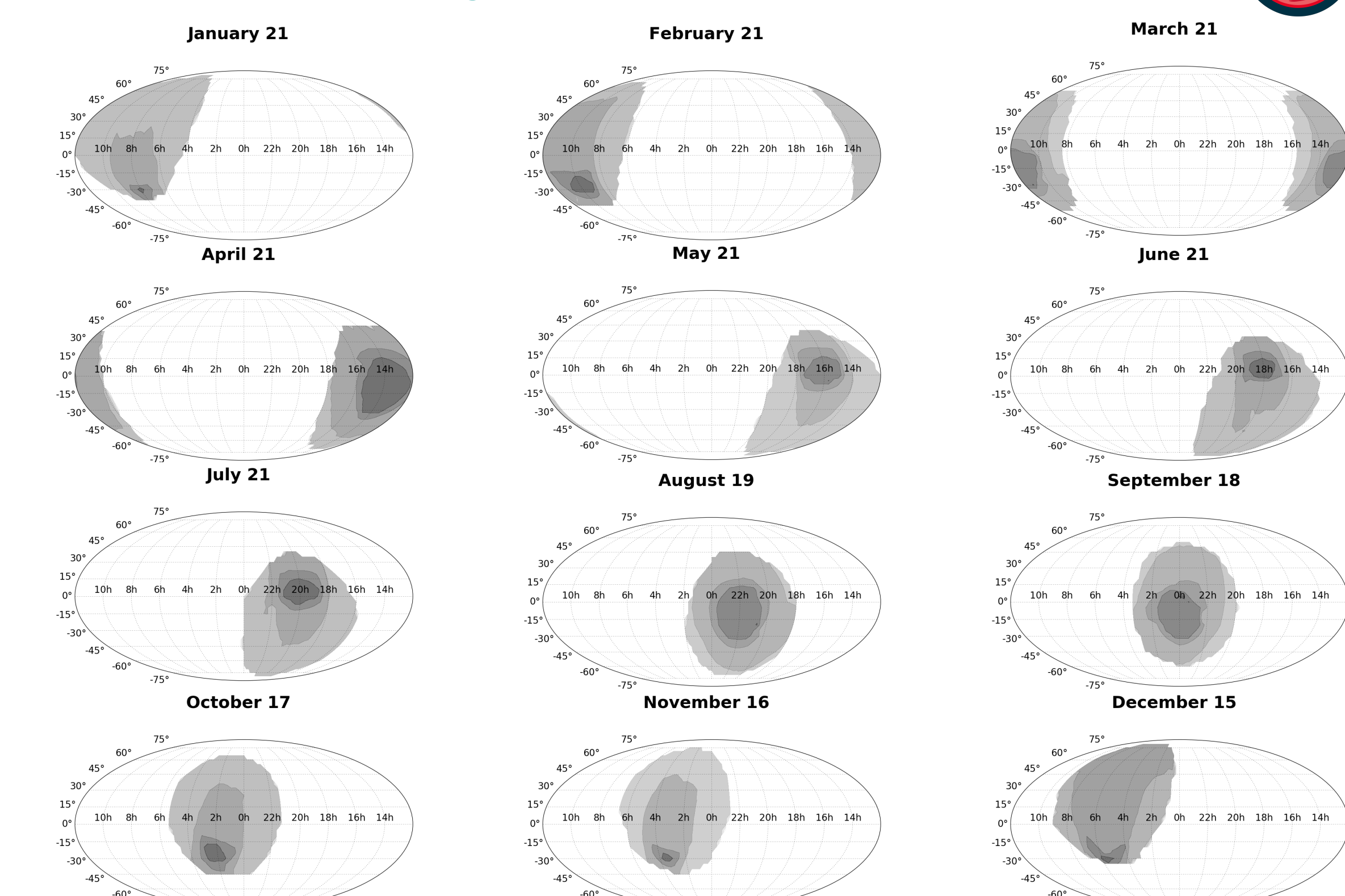

-75

-75

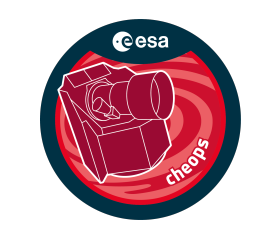

### **Explore the result**

The Gantt chart shows the possible visits over the requested period, along with associated interruptions due to Earth occultations (Earth Limb in HMI), South Atlantic Anomaly crossings, and unacceptable levels of stray light.

|                     |             |                |               |            | cheopsfcvm09  | [Running]  |                 |              |                  |                     |
|---------------------|-------------|----------------|---------------|------------|---------------|------------|-----------------|--------------|------------------|---------------------|
| Applications Pla    | ces System  | 🍯 🙆 🛃          |               |            |               |            | cheops          | s_fc         | 🛛 🚽 🖻 💼          | Fri Mar 24, 4:23 PM |
|                     |             |                |               | CI         | HEOPS SOC MPS | HMI FC     |                 |              |                  | _ • ×               |
| MPS File Edit Ana   | lysis View  | Help           |               |            |               |            |                 |              |                  |                     |
| 🗖 Gantt             |             |                |               |            |               |            |                 |              |                  |                     |
|                     |             |                | 1             |            |               |            |                 |              | 1                | <u></u>             |
| FEASIBILITY         | 12-2024     | 10-02-2024     | 11-02-2024    | 12-02-2024 | 13-02-2024    | 14-02-2024 | 15-02-2024      | 16-02-2024 1 | 18-0             | )2-2024             |
|                     |             | 10-02-2024     | 11-02-2024    | 12-02-2024 | 13-02-2024    | 14-02-2024 | 13-02-2024      | 10-02-2024   | 10-02-2024       | 13-02-202           |
|                     |             |                |               |            |               |            |                 |              |                  |                     |
| Visits              |             |                |               |            |               |            |                 |              |                  |                     |
|                     |             |                |               |            |               |            |                 |              |                  |                     |
|                     |             |                |               |            |               |            |                 |              |                  |                     |
| SAA                 |             |                |               |            |               |            | 11 1111 1111    |              |                  |                     |
| Earth Limb          |             |                |               |            |               |            |                 |              |                  |                     |
| Stray Light         |             |                |               |            |               |            |                 |              |                  |                     |
| ( ا                 | 4           |                |               |            |               |            |                 | -            |                  | >                   |
| Observation Reque   | st 🗖 Visits | Feasibility Re | eport         |            |               |            |                 |              |                  | сяц <sup>с</sup>    |
| Start               |             | Stop           |               | Du         | ration (sec)  |            | Planned Efficie | ncy (%)      | Efficiency in Cr | itical Phase Ranges |
| 2024-02-01T15:48:00 | .000        | 2024-02-02     | T08:16:00.000 | 59         | 280.0         |            | 60%             |              |                  |                     |
| 2024-02-02T09:29:00 | .000        | 2024-02-03     | T01:57:00.000 | 59         | 280.0         |            | 59.7%           |              |                  |                     |
| 2024-02-03T03:09:00 | .000        | 2024-02-03     | T19:37:00.000 | 59         | 280.0         |            | 59.7%           |              |                  |                     |
| 2024-02-03T20:50:00 | .000        | 2024-02-04     | T13:18:00.000 | 59         | 280.0         |            | 59.1%           |              |                  |                     |
| 2024-02-04T14:31:00 | .000        | 2024-02-05     | T06:59:00.000 | 59         | 280.0         |            | 60.7%           |              |                  |                     |
| 2024-02-05T08:11:00 | .000        | 2024-02-06     | T00:39:00.000 | 59         | 280.0         |            | 59.1%           |              |                  |                     |
| 2024-02-06T01:52:00 | .000        | 2024-02-06     | T18:20:00.000 | 59         | 280.0         |            | 60.4%           |              |                  |                     |
| 2024-02-06T19:32:00 | .000        | 2024-02-07     | T12:00:00.000 | 59         | 280.0         |            | 59.3%           |              |                  |                     |
| 2024-02-07T13:13:00 | .000        | 2024-02-08     | T05:41:00.000 | 59         | 280.0         |            | 61.1%           |              | [                |                     |
| 2024-02-08T06:54:00 | .000        | 2024-02-08     | T23:22:00.000 | 59         | 280.0         |            | 59.1%           |              |                  |                     |
| 2024-02-09T00:34:00 | .000        | 2024-02-09     | T17:02:00.000 | 59         | 280.0         |            | 61.4%           |              |                  |                     |
| 2024-02-09T18:15:00 | .000        | 2024-02-10     | T10:43:00.000 | 59         | 280.0         |            | 59.6%           |              |                  |                     |
| 2024-02-10T11:56:00 | .000        | 2024-02-11     | T04:24:00.000 | 59         | 280.0         |            | 61.1%           |              |                  |                     |
|                     |             |                |               |            |               |            |                 |              |                  |                     |
| [Terminal]          |             | CHEOPS SOC     | MPS HMI       |            |               |            |                 |              |                  |                     |
|                     |             |                |               |            |               |            |                 |              | 0 🛈 🗗 🤌 🗖        | ) 💷 🖶 💐 🚫 💽 Left ೫  |

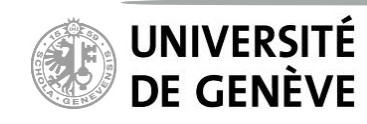

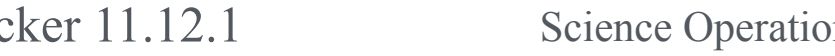

#### **Feasibility Checker Guidelines** CHEOPS

#### **Explore the result**

You can zoom in/out using "*Control*" + "*Mouse wheel*" (two-finger scroll on touchpads)

| • • •               | cos Sust   |              |            |           |        | (       | cheopsfcv | m09 [Run | ning]    | _         | hoons f    | _   |         | i de E        |            | Eri Mar 24       | 4:24 DM |
|---------------------|------------|--------------|------------|-----------|--------|---------|-----------|----------|----------|-----------|------------|-----|---------|---------------|------------|------------------|---------|
|                     | ices syste | em 🧧 🔀       |            |           |        | 01150   |           |          | 50       | C         | neops_i    | C   |         | 41 <b>8</b> – | 5 🗳        | FII Mai 24       | 4.24 PM |
| MDC File Edit Are   | lucia Mier | u. Ilala     |            |           |        | CHEO    | PS SOC N  | ирс ни   | FC       |           |            |     |         |               |            |                  | - " ×   |
| MPS FILE EQIL AND   | alysis vie | w нер        |            |           |        |         |           |          |          |           |            |     |         |               |            |                  |         |
| Gantt               |            |              |            |           |        |         |           |          |          |           |            |     |         |               |            |                  |         |
|                     | -          | 11-02-2024   |            |           |        |         |           |          |          |           |            |     |         |               |            | 10.00            |         |
| FEASIBILITY         |            | 00.00.00     |            |           | 06.00  | ·00     |           |          | 12.00.00 | )         |            | Iı  | 8.00.00 |               |            | 00.00            | 2024    |
| -                   |            | 00.00.00     |            |           | 100.00 |         |           |          | 12.00.00 | C== (1 4) |            |     | 0.00.00 |               | -          | 00.00.           |         |
|                     |            |              |            |           |        |         |           |          | 55 (     | LNC (14)  |            |     |         |               |            |                  |         |
| Visits              |            |              |            |           |        |         |           |          |          |           |            |     |         |               |            |                  |         |
|                     |            |              |            |           |        |         |           |          |          |           |            |     |         |               |            |                  |         |
|                     |            |              |            |           |        |         |           |          |          |           |            |     |         |               | l          |                  |         |
| SAA                 |            |              | I          |           |        |         |           |          |          |           |            |     |         |               |            |                  |         |
| Earth Limb          |            |              |            |           |        |         |           |          |          |           |            |     |         |               |            |                  |         |
|                     |            |              |            |           |        |         |           |          |          |           |            |     |         |               |            |                  |         |
| Stray Light         |            |              |            |           |        |         |           |          |          |           |            |     |         |               |            |                  |         |
| <                   | 1          |              |            | П         | 1      |         |           |          |          |           |            |     |         |               |            | 1.2              | >       |
| 🗖 Observation Reque | st 🗖 Visit | s 🗖 Feasibil | ity Report |           |        |         |           |          |          |           |            |     |         |               |            | csv <sub>1</sub> |         |
| Start               |            | Stop         |            |           |        | Duratio | on (sec)  |          |          | Planned   | Efficiency | (%) |         | Efficiency    | in Critica | Phase Ra         | nges    |
| 2024-02-01T15:48:00 | 0.000      | 2024-0       | 02-02T08:  | 16:00.000 |        | 59280.  | 0         |          |          | 60%       |            |     |         |               |            |                  |         |
| 2024-02-02T09:29:00 | 0.000      | 2024-0       | 02-03T01:  | 57:00.000 |        | 59280.  | 0         |          |          | 59.7%     |            |     |         |               |            |                  |         |
| 2024-02-03T03:09:00 | 0.000      | 2024-0       | 02-03T19:  | 37:00.000 |        | 59280.  | 0         |          |          | 59.7%     |            |     |         |               |            |                  |         |
| 2024-02-03T20:50:00 | 0.000      | 2024-0       | 02-04T13:  | 18:00.000 |        | 59280.  | 0         |          |          | 59.1%     |            |     |         |               |            |                  |         |
| 2024-02-04T14:31:00 | 0.000      | 2024-0       | 02-05T06:  | 59:00.000 |        | 59280.  | 0         |          |          | 60.7%     |            |     |         |               |            |                  |         |
| 2024-02-05T08:11:00 | 0.000      | 2024-0       | 02-06T00:  | 39:00.000 |        | 59280.  | 0         |          |          | 59.1%     |            |     |         |               |            |                  |         |
| 2024-02-06T01:52:00 | 0.000      | 2024-0       | 02-06T18:  | 20:00.000 |        | 59280.  | 0         |          |          | 60.4%     |            |     |         |               |            |                  |         |
| 2024-02-06T19:32:00 | 0.000      | 2024-0       | 02-07T12:  | 00:00.000 |        | 59280.  | 0         |          |          | 59.3%     |            |     |         |               |            |                  |         |
| 2024-02-07T13:13:00 | 0.000      | 2024-0       | 02-08T05:  | 41:00.000 |        | 59280.  | 0         |          |          | 61.1%     |            |     |         |               |            |                  |         |
| 2024-02-08T06:54:00 | 0.000      | 2024-0       | 02-08T23:  | 22:00.000 |        | 59280.  | 0         |          |          | 59.1%     |            |     |         |               |            |                  |         |
| 2024-02-09T00:34:00 | 0.000      | 2024-0       | 02-09T17:  | 02:00.000 |        | 59280.  | 0         |          |          | 61.4%     |            |     |         |               |            |                  |         |
| 2024-02-09T18:15:00 | 0.000      | 2024-0       | 02-10T10:  | 43:00.000 |        | 59280.  | 0         |          |          | 59.6%     |            |     |         |               |            |                  |         |
| 2024-02-10T11:56:00 | 0.000      | 2024-0       | 02-11T04:  | 24:00.000 |        | 59280.  | 0         |          |          | 61.1%     |            |     |         |               |            |                  | ~       |
|                     |            |              |            |           |        |         |           |          |          |           |            |     |         |               |            |                  |         |
| [Terminal]          |            | CHEOPS       | SOC MPS    | HMI       |        |         |           |          |          |           | 2          |     |         |               |            |                  |         |
|                     |            |              |            |           |        |         |           |          |          |           |            |     | ٥       |               | 010        |                  | Left #  |

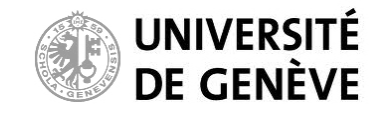

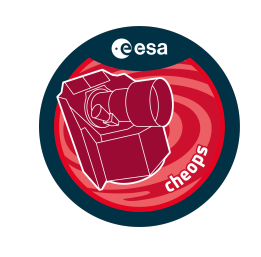

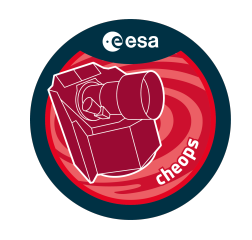

#### **Explore the result**

You can consult the details of generated visits:

Start / Stop time and (effective) duration

|                 | • • •                    |               |                    |                  |        | ch       | eopsfcvm0 | 9 [Runr | ning]          |               |            |          |              |               |                  |           |                      |
|-----------------|--------------------------|---------------|--------------------|------------------|--------|----------|-----------|---------|----------------|---------------|------------|----------|--------------|---------------|------------------|-----------|----------------------|
|                 | Note: Applications Place | ces System    | 🝯 🗟 🗾              |                  |        |          |           |         |                | cheops_f      | c          |          | <b>d</b> 🛛 🛛 | <b>2 (</b> )  | Fri Mar 24,      | , 4:24 PM |                      |
|                 |                          |               |                    |                  |        | CHEOPS   | S SOC MP  | 'S HMI  | FC             |               |            |          |              |               |                  | _ • ×     |                      |
|                 | MPS File Edit Anal       | lysis View H  | lelp               |                  |        |          |           |         |                |               |            |          |              |               |                  |           |                      |
|                 | 🗖 Gantt                  |               |                    |                  |        |          |           |         |                |               |            |          |              |               |                  |           |                      |
|                 | [                        | 11-0          | 2-2024             |                  |        |          |           |         |                |               |            |          |              |               |                  | ~         |                      |
|                 | FEASIBILITY              | 11-0          | 2-2024             |                  | 100.00 |          |           |         |                |               |            |          |              |               | 12-02-           | 2024      |                      |
|                 |                          | 00:0          | 0:00               |                  | 06:00: | 00       |           |         | 12:00:00       |               |            | 18:00:00 |              |               | 00:00:           | 00        |                      |
|                 |                          |               |                    | l                |        |          |           |         | 55 Cnc (14)    |               |            |          |              |               |                  |           |                      |
|                 | Visits                   |               |                    |                  |        |          |           |         |                |               |            |          |              |               |                  |           |                      |
|                 |                          |               |                    |                  |        |          |           | 1       |                |               |            |          |              |               |                  | =         |                      |
|                 |                          |               |                    |                  |        |          |           |         |                |               |            |          |              |               |                  |           |                      |
| Invalid visits  | SAA                      | 0             | I.                 |                  |        |          |           |         |                | I             |            |          |              |               |                  |           |                      |
|                 | Earth Limb               |               |                    |                  |        |          |           |         |                |               |            |          |              |               |                  |           |                      |
| are marked in   | Stray Light              | I NIS T       | ab conta           | ains t           | ne li  | ntorn    | Πατιοι    | n or    | n the ge       | nerat         | ea         | poss     | ibie         | VISITS        |                  |           |                      |
| red with an [X] | (                        |               |                    |                  |        |          |           |         |                |               |            | 1        |              |               |                  | >         | 1                    |
|                 | Observation Reques       | st 🗖 Visits 🗖 | Feasibility Report |                  |        |          |           |         |                |               |            |          |              |               | CSN <sup>†</sup> | - 0       |                      |
|                 | Start                    |               | Stop               |                  |        | Duration | (sec)     |         | Planne         | ed Efficiency | / (%)      |          | Efficien     | cy in Critica | l Phase Ra       | nges      |                      |
|                 | 2024-02-01T15:48:00.     | .000          | 2024-02-02T08:     | 16:00.000        |        | 59280.0  |           |         | 60%            |               |            |          |              |               |                  |           |                      |
|                 | 2024-02-02T09:29:00.     | .000          | 2024-02-03T01:     | 57:00.000        |        | 59280.0  |           |         | 59.7%          | 5             |            |          |              |               |                  | ] =       |                      |
|                 | 2024-02-03T03:09:00.     | .000          | 2024-02-03T19:     | 37:00.000        |        | 59280.0  |           |         | 59.7%          | 5             |            |          |              |               |                  |           | Only relevant if you |
| N /1 - 1.       | 2024-02-03120:50:00.     | .000          | 2024-02-04113:     | 18:00.000        |        | 59280.0  |           |         | 59.1%          | )             |            |          |              |               |                  |           | Only relevant in you |
| Visits          | 2024-02-04114.31.00.     | 000           | 2024-02-05106.     | 39.00.000        |        | 59280.0  |           |         | 59.1%          | )             |            |          |              |               |                  |           | have provided        |
| dataila         | 2024-02-06T01:52:00.     | .000          | 2024-02-06T18:     | 20:00.000        |        | 59280.0  |           |         | 60.4%          | ,             |            |          |              |               |                  |           | nhaaa rangaa         |
| details         | 2024-02-06T19:32:00.     | .000          | 2024-02-07T12:     | 00:00.000        |        | 59280.0  |           |         | 59.3%          | -<br>)        |            |          |              |               | <u>.</u>         |           | phase ranges         |
|                 | 2024-02-07T13:13:00.     | .000          | 2024-02-08T05:     | 41:00.000        |        | 59280.0  |           |         | 61.1%          | 5             |            |          |              |               |                  |           |                      |
|                 | 2024-02-08T06:54:00.     | .000          | 2024-02-08T23:     | 22:00.000        |        | 59280.0  |           | •       | 59.1%          | 5             | ć          |          |              |               |                  |           |                      |
|                 | 2024-02-09T00:34:00.     | .000          | 2024-02-09T17:     | 02:00.000        |        | 59280.0  |           |         | 61.4%          |               | . cr       |          |              |               |                  |           |                      |
|                 | 2024-02-09T1(5:00.       | .000          | 2024-02-10110      | 000.000          |        | 59280.0  |           |         |                |               |            |          |              |               |                  |           |                      |
|                 | 2024-02-2011:56:00.      |               |                    | 0.0000           |        |          | 10        |         | 59.6%          | i.            | <b>5</b> * |          |              |               |                  |           |                      |
| 1               | <u> </u>                 | .000          | 2024-02-160        | 24:00.000        |        | 59280.0  | Jura      |         | 59.6%<br>61.1% | Effi          |            |          |              |               |                  |           |                      |
|                 | S [Terminal]             | .000          | 2024-02-1          | 24:00.000<br>HMI |        | 59280.0  | DILLOT    |         | 59.6%<br>61.1% | Effi          |            |          |              |               |                  |           |                      |

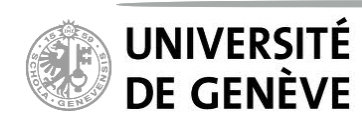

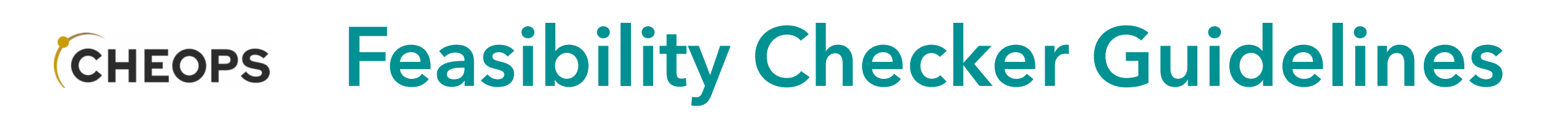

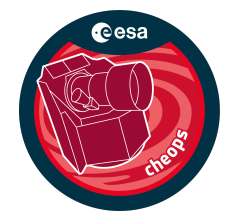

#### **Explore the result**

In that case, out of the 16 possible visits, only 5 are declared valid as they have observing efficiencies higher than requested.

|                                                                   |                         | -              |           | cheopsfcvm01   | [Running] |           |    |            |           |                         |           |
|-------------------------------------------------------------------|-------------------------|----------------|-----------|----------------|-----------|-----------|----|------------|-----------|-------------------------|-----------|
| Applications Pla                                                  | ces System 🕹 汤          |                |           |                |           |           | ¢  | ) 🛃 🖺      | Tue Aug 7 | , 10:54 AM              | cheops_fc |
| MPS File Edit Ana                                                 | lysis View Help         |                |           | CHEOPS SOC MPS | HMI FC    |           |    |            |           |                         | _ ¤ ×     |
| 🗖 Gantt                                                           | .,                      |                |           |                |           |           |    |            |           |                         | - 0       |
|                                                                   |                         |                |           |                |           |           |    |            |           |                         |           |
| FEASIBILITY                                                       | 019                     | 06:00:00       |           | 12:00:00       |           | 18:00:00  |    | 07-02-20   | 19        |                         | 06:00:00  |
| Visits                                                            |                         | [x] 55 Cnc (6) |           | 12.00000       |           | 120100100 |    | 55 Cnc (7) |           |                         |           |
| SAA                                                               | I                       |                |           |                |           |           |    |            |           |                         |           |
| Earth Limb                                                        |                         |                |           |                |           |           |    |            |           |                         | =         |
| Stray Light                                                       |                         |                |           |                |           |           |    |            |           |                         |           |
| (<                                                                | This t                  | ab con         | tains a l | brief repo     | ort on t  | he outco  | me |            |           |                         | ×         |
| 🗖 Observation Reque                                               | st 🗖 Visits 🗖 Feasibili | ty Report      |           |                |           |           |    |            |           |                         | - 0       |
| Visits Summary<br>Total nº of visits: 1<br>Valid: 5<br>Invalid: 1 | 6                       |                |           |                |           |           |    |            |           |                         |           |
| CHEOPS SOC MP                                                     | PS HMI                  |                |           |                |           |           |    | 3          | © h # 2   | )<br>6 (1) <b>2 1 2</b> | Left #    |

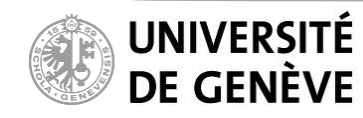

### Снеорь Feasibility Checker Guidelines

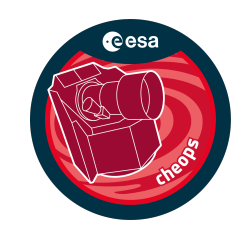

### **Explore the result (critical Phase Ranges)**

If you have ingested an observation request with critical phase ranges

you can explore the observing efficiencies within the pre-defined phase ranges

| 000                 |                 |             |                       |           |                   | c       | heopsfcvn | n09 [Run | ning] |             |            |     |          |          |            |            |           |  |  |
|---------------------|-----------------|-------------|-----------------------|-----------|-------------------|---------|-----------|----------|-------|-------------|------------|-----|----------|----------|------------|------------|-----------|--|--|
| Applications Place  | ces Syste       | em 🍯 😪      | 3 🗾                   |           |                   |         |           |          |       | c           | heops_f    | c   |          | 48       |            | Fri Mar 24 | , 4:30 PM |  |  |
|                     |                 |             |                       |           |                   | CHEO    | PS SOC M  | IPS HMI  | FC    |             |            |     |          |          |            |            | _ • ×     |  |  |
| MPS File Edit Ana   | lysis Vie       | w Help      |                       |           |                   |         |           |          |       |             |            |     |          |          |            |            |           |  |  |
| Ga Ingest Observ    | -<br>vation Req | uest        |                       |           |                   |         |           |          |       |             |            |     |          |          |            |            |           |  |  |
| Export Visits.      |                 | 14          |                       |           |                   |         |           |          |       |             |            |     |          |          |            |            |           |  |  |
| FFASIBILITY         |                 | 11-02-2024  |                       |           |                   |         |           |          |       |             |            |     |          |          |            | 12-02      | -2024     |  |  |
|                     |                 | 00:00:00    |                       |           | 06:00:00 12:00:00 |         |           |          |       |             | 0 18:00:00 |     |          |          |            |            | 00:00:00  |  |  |
|                     |                 |             |                       | Г         |                   |         |           |          | 55 (  | Cnc (14)    |            |     |          |          |            |            |           |  |  |
|                     |                 |             |                       | L         |                   |         |           |          |       | 0.110 (2.17 |            |     |          |          |            |            |           |  |  |
| Visits              |                 |             |                       |           |                   |         |           |          |       |             |            |     |          |          |            |            |           |  |  |
|                     |                 |             |                       |           |                   |         |           | _        |       |             |            |     |          |          |            |            |           |  |  |
|                     |                 |             |                       |           |                   |         |           |          |       |             |            |     |          |          | l          |            |           |  |  |
| SAA                 |                 |             |                       |           |                   |         |           |          |       |             |            |     |          |          |            |            |           |  |  |
| Earth Limb          |                 |             |                       |           |                   |         |           |          |       |             |            |     |          |          |            |            |           |  |  |
| Stray Light         |                 |             |                       |           |                   |         |           |          |       |             |            |     |          |          |            |            |           |  |  |
| <                   | ł               |             |                       |           |                   |         |           |          | 1     |             |            |     |          |          |            | _          | >         |  |  |
|                     | at 🗖 Visit      | s 🗖 Feasibi | lity Report           |           |                   |         |           |          |       |             |            |     |          |          |            | ß          |           |  |  |
|                     |                 |             | incy nepon            | •         |                   |         | ( )       |          |       |             |            | (0) |          |          |            | 1.01 0     |           |  |  |
| Start               |                 | Stop        |                       | 10.00.000 |                   | Duratio | n (sec)   |          |       | Planned     | Emciency   | (%) |          | Emciency | in Critica | I Phase Ra | nges      |  |  |
| 2024-02-01115:48:00 | .000            | 2024-0      | 02-02108:             | 16:00.000 |                   | 59280.0 |           |          |       | 60%         |            |     |          |          |            |            |           |  |  |
| 2024-02-02109:29:00 | .000            | 2024-0      | 02-03101:             | 37:00.000 |                   | 59280.0 |           |          |       | 50.7%       |            |     |          | <u> </u> |            |            |           |  |  |
| 2024-02-03T03.09.00 | 000             | 2024-0      | 02-03119.<br>02-04T13 | 18.00.000 |                   | 59280.0 | n         |          |       | 59.1%       |            |     |          |          |            | LALING BAL |           |  |  |
| 2024-02-04T14:31:00 | .000            | 2024-       | 02-05T06:             | 59:00.000 |                   | 59280.0 | 0         |          |       | 60.7%       |            |     | Sec.     |          |            |            |           |  |  |
| 2024-02-05T08:11:00 | .000            | 2024-0      | 02-06T00:             | 39:00.000 |                   | 59280.0 | 0<br>D    |          |       | 59.1%       |            |     | Star But |          |            |            |           |  |  |
| 2024-02-06T01:52:00 | .000            | 2024-0      | 02-06T18:             | 20:00.000 |                   | 59280.0 | D         |          |       | 60.4%       |            |     |          |          |            |            |           |  |  |
| 2024-02-06T19:32:00 | .000            | 2024-0      | 02-07T12:             | 00:00.000 |                   | 59280.0 | D         |          |       | 59.3%       |            |     |          |          |            |            |           |  |  |
| 2024-02-07T13:13:00 | .000            | 2024-0      | 02-08T05:             | 41:00.000 |                   | 59280.0 | D         |          |       | 61.1%       |            |     |          |          |            |            |           |  |  |
| 2024-02-08T06:54:00 | .000            | 2024-0      | 02-08T23:             | 22:00.000 |                   | 59280.0 | D         |          |       | 59.1%       |            |     |          |          |            |            |           |  |  |
| 2024-02-09T00:34:00 | .000            | 2024-0      | 02-09T17:             | 02:00.000 |                   | 59280.0 | D         |          |       | 61.4%       |            |     |          |          |            |            |           |  |  |
| 2024-02-09T18:15:00 | .000            | 2024-0      | 02-10T10:             | 43:00.000 |                   | 59280.0 | D         |          |       | 59.6%       |            |     |          |          |            |            |           |  |  |
| 2024-02-10T11:56:00 | .000            | 2024-0      | 02-11T04:             | 24:00.000 |                   | 59280.0 | D         |          |       | 61.1%       |            |     |          |          |            |            | ~         |  |  |
|                     |                 |             |                       |           |                   |         |           |          |       |             |            |     |          |          |            |            |           |  |  |
| [Terminal]          |                 | CHEOPS      | SOC MPS               | НМІ       |                   |         |           |          |       |             |            |     |          |          |            |            |           |  |  |
|                     |                 |             |                       |           |                   |         |           |          |       |             |            |     | 2        | 0 📜 🗗    |            | 1 🔇 🎼 🚽    | 🛃 Left ೫  |  |  |

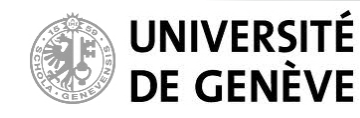

### Снеоря Feasibility Checker Guidelines

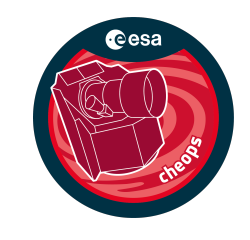

#### **Explore the result**

In that particular case, the requested efficiency in both phases is 50%. The observed efficiency in the first phase is only 31% but since *<Fulfil\_all\_Phase\_Ranges> = FALSE* in the input file, the visit is still valid.

|                                                                                                    |                                                                                                    |                                                                                                    | cheopsfcvm09 [Ru                                                                                                    | nning]                                                                                                    |                |                      |                                                                                                    |
|----------------------------------------------------------------------------------------------------|----------------------------------------------------------------------------------------------------|----------------------------------------------------------------------------------------------------|----------------------------------------------------------------------------------------------------|----------------------------------------------------------------------------------------------------|----------------|----------------------|----------------------------------------------------------------------------------------------------|
| Applications Places Sy                                                                                                    | /stem 🧕 👩 🗾                                                                                                    |                                                                                                    |                                                                                                    | cheops_fc                                                                                                    |                | de 🚅 🖺               | Fri Mar 24, 4:30 PM                                                                                                    |
|                                                                                                    |                                                                                                    | CH                                                                                                    | IEOPS SOC MPS HM                                                                                                    | II FC                                                                                                    |                |                      | _ = ×                                                                                                    |
|                                                                                                    |                                                                                                    | Phase Ran                                                                                                    | ges Efficiency                                                                                                    |                                                                                                    |                | _ = ×                |                                                                                                    |
| Start                                                                                                    | Stop                                                                                                    | Phase Start                                                                                                    | Phase Stop                                                                                                    | Requested Efficiency (%)                                                                                                    | Planned Effici | ency (%)             | - 0                                                                                                    |
| 04-02-2024 17:03:00                                                                                                    | 04-02-2024 18:01:00                                                                                                    | 0.94300                                                                                                    | 0.99900                                                                                                    | 50%                                                                                                    | 31%            |                      |                                                                                                    |
| 04-02-2024 18:04:00                                                                                                    | 04-02-2024 19:03:00                                                                                                    | 0.00100                                                                                                    | 0.05700                                                                                                    | 50%                                                                                                    | 84.7%          |                      | 12-02-2024                                                                                                    |
|                                                                                                    |                                                                                                    |                                                                                                    |                                                                                                    |                                                                                                    |                |                      | 00.09:00                                                                                                    |
|                                                                                                    |                                                                                                    |                                                                                                    |                                                                                                    |                                                                                                    |                |                      |                                                                                                    |
|                                                                                                    |                                                                                                    |                                                                                                    |                                                                                                    |                                                                                                    |                |                      |                                                                                                    |
|                                                                                                    |                                                                                                    |                                                                                                    |                                                                                                    |                                                                                                    |                |                      |                                                                                                    |
|                                                                                                    |                                                                                                    |                                                                                                    |                                                                                                    |                                                                                                    |                |                      | =                                                                                                    |
|                                                                                                    |                                                                                                    |                                                                                                    |                                                                                                    |                                                                                                    |                |                      |                                                                                                    |
|                                                                                                    |                                                                                                    |                                                                                                    |                                                                                                    |                                                                                                    |                |                      |                                                                                                    |
|                                                                                                    |                                                                                                    |                                                                                                    |                                                                                                    |                                                                                                    |                |                      |                                                                                                    |
|                                                                                                    |                                                                                                    |                                                                                                    |                                                                                                    |                                                                                                    |                |                      |                                                                                                    |
|                                                                                                    |                                                                                                    |                                                                                                    |                                                                                                    |                                                                                                    |                |                      |                                                                                                    |
| Stray Light                                                                                                    |                                                                                                    |                                                                                                    |                                                                                                    |                                                                                                    |                |                      |                                                                                                    |
| <                                                                                                    |                                                                                                    |                                                                                                    |                                                                                                    |                                                                                                    |                |                      | >                                                                                                    |
| 🗖 Observation Request 📃 Vi                                                                                                    | isits 🧮 Feasibility Report                                                                                                    |                                                                                                    |                                                                                                    |                                                                                                    |                |                      |                                                                                                    |
|                                                                                                    |                                                                                                    |                                                                                                    |                                                                                                    |                                                                                                    |                |                      | csv <sub>+</sub>                                                                                                    |
| Start                                                                                                    | Stop                                                                                                    | Dur                                                                                                    | ration (sec)                                                                                                    | Planned Efficiency (                                                                                                    | %)             | Efficiency in Critic | cal Phase Ranges                                                                                                    |
| Start<br>2024-02-01T15:48:00.000                                                                                                    | Stop<br>2024-02-02T08:16:0                                                                                                    | Dur<br>00.000 592                                                                                                    | ration (sec)<br>280.0                                                                                                    | Planned Efficiency (<br>60%                                                                                                    | %)             | Efficiency in Critic | cal Phase Ranges                                                                                                    |
| Start<br>2024-02-01T15:48:00.000<br>2024-02-02T09:29:00.000                                                                                                    | Stop<br>2024-02-02T08:16:0<br>2024-02-03T01:57:0                                                                                                    | 00.000 592<br>00.000 592                                                                                                    | ration (sec)<br>280.0<br>280.0                                                                                                    | Planned Efficiency (<br>60%<br>59.7%                                                                                                    | %)             | Efficiency in Critic | cal Phase Ranges                                                                                                    |
| Start<br>2024-02-01T15:48:00.000<br>2024-02-02T09:29:00.000<br>2024-02-03T03:09:00.000                                                                                                    | Stop           2024-02-02T08:16:0           2024-02-03T01:57:0           2024-02-03T19:37:0                                                                                                    | Dur<br>00.000 592<br>00.000 592<br>00.000 592                                                                                                    | ration (sec)<br>280.0<br>280.0<br>280.0                                                                                                    | Planned Efficiency (<br>60%<br>59.7%<br>59.7%                                                                                                    | %)             | Efficiency in Critic | Cal Phase Ranges                                                                                                    |
| Start<br>2024-02-01T15:48:00.000<br>2024-02-02T09:29:00.000<br>2024-02-03T03:09:00.000<br>2024-02-03T20:50:00.000                                                                                                    | Stop           2024-02-02T08:16:0           2024-02-03T01:57:0           2024-02-03T19:37:0           2024-02-04T13:18:0                                                                                                    | Dur           00.000         592           00.000         592           00.000         592           00.000         592           00.000         592           00.000         592                                                                                                    | ration (sec)<br>280.0<br>280.0<br>280.0<br>280.0                                                                                                    | Planned Efficiency (<br>60%<br>59.7%<br>59.7%<br>59.1%                                                                                                    | %)             | Efficiency in Critic | Cal Phase Ranges                                                                                                    |
| Start           2024-02-01T15:48:00.000           2024-02-02T09:29:00.000           2024-02-03T03:09:00.000           2024-02-03T20:50:00.000           2024-02-04T14:31:00.000                                                                                                    | Stop           2024-02-02T08:16:0           2024-02-03T01:57:0           2024-02-03T19:37:0           2024-02-04T13:18:0           2024-02-05T06:59:0                                                                                                    | Dur           00.000         592           00.000         592           00.000         592           00.000         592           00.000         592           00.000         592           00.000         592           00.000         592                                                                                                    | ration (sec)<br>280.0<br>280.0<br>280.0<br>280.0<br>280.0<br>280.0                                                                                                    | Planned Efficiency (           60%           59.7%           59.7%           59.1%           60.7%                                                                                 | %)             | Efficiency in Critic | Cal Phase Ranges                                                                                                    |
| Start           2024-02-01T15:48:00.000           2024-02-02T09:29:00.000           2024-02-03T03:09:00.000           2024-02-03T20:50:00.000           2024-02-04T14:31:00.000           2024-02-05T08:11:00.000                                                                                                    | Stop           2024-02-02T08:16:0           2024-02-03T01:57:0           2024-02-03T19:37:0           2024-02-04T13:18:0           2024-02-05T06:59:0           2024-02-06T00:39:0                                                                                                    | Dur           00.000         592           00.000         592           00.000         592           00.000         592           00.000         592           00.000         592           00.000         592           00.000         592           00.000         592           00.000         592                                                                                                    | ration (sec)<br>280.0<br>280.0<br>280.0<br>280.0<br>280.0<br>280.0<br>280.0<br>280.0                                                                                                    | Planned Efficiency (           60%           59.7%           59.7%           59.1%           60.7%           59.1%                                                                 | %)             | Efficiency in Critic | Image: Cal Phase Ranges                                                                                                    |
| Start           2024-02-01T15:48:00.000           2024-02-02T09:29:00.000           2024-02-03T03:09:00.000           2024-02-03T20:50:00.000           2024-02-04T14:31:00.000           2024-02-05T08:11:00.000           2024-02-06T01:52:00.000                                                                                                    | Stop           2024-02-02T08:16:0           2024-02-03T01:57:0           2024-02-03T19:37:0           2024-02-04T13:18:0           2024-02-05T06:59:0           2024-02-06T00:39:0           2024-02-06T18:20:0                                                                                                    | Dur           00.000         592           00.000         592           00.000         592           00.000         592           00.000         592           00.000         592           00.000         592           00.000         592           00.000         592           00.000         592           00.000         592           00.000         592           00.000         592                                                                                                    | ration (sec)<br>280.0<br>280.0<br>280.0<br>280.0<br>280.0<br>280.0<br>280.0<br>280.0<br>280.0                                                                                                    | Planned Efficiency (           60%           59.7%           59.7%           59.1%           60.7%           59.1%           60.4%                                                 | %)             | Efficiency in Critic | Image: Call Phase Ranges       Image: Call Phase Ranges       Image: Call Pha |
| Start           2024-02-01T15:48:00.000           2024-02-02T09:29:00.000           2024-02-03T03:09:00.000           2024-02-03T20:50:00.000           2024-02-04T14:31:00.000           2024-02-05T08:11:00.000           2024-02-06T01:52:00.000                                                                                                    | Stop           2024-02-02T08:16:0           2024-02-03T01:57:0           2024-02-03T19:37:0           2024-02-04T13:18:0           2024-02-05T06:59:0           2024-02-06T00:39:0           2024-02-06T18:20:0           2024-02-07T12:00:0                                                                                                    | Dur           00.000         592           00.000         592           00.000         592           00.000         592           00.000         592           00.000         592           00.000         592           00.000         592           00.000         592           00.000         592           00.000         592           00.000         592           00.000         592           00.000         592                                                                                                    | ration (sec)<br>280.0<br>280.0<br>280.0<br>280.0<br>280.0<br>280.0<br>280.0<br>280.0<br>280.0<br>280.0<br>280.0                                                                                                    | Planned Efficiency (           60%           59.7%           59.7%           59.1%           60.7%           59.1%           60.4%           59.3%                                 | %)             | Efficiency in Critic | Image: Call Phase Ranges       Image: Call Phase Ranges       Image: Call Pha |
| Start           2024-02-01T15:48:00.000           2024-02-02T09:29:00.000           2024-02-03T03:09:00.000           2024-02-03T20:50:00.000           2024-02-04T14:31:00.000           2024-02-05T08:11:00.000           2024-02-06T01:52:00.000           2024-02-06T19:32:00.000                                                                                                    | Stop           2024-02-02T08:16:0           2024-02-03T01:57:0           2024-02-03T19:37:0           2024-02-04T13:18:0           2024-02-05T06:59:0           2024-02-06T00:39:0           2024-02-06T18:20:0           2024-02-06T18:20:0           2024-02-06T18:20:0           2024-02-06T18:20:0           2024-02-06T18:20:1           2024-02-08T05:41:0                                                                                        | Dur           00.000         592           00.000         592           00.000         592           00.000         592           00.000         592           00.000         592           00.000         592           00.000         592           00.000         592           00.000         592           00.000         592           00.000         592           00.000         592           00.000         592           00.000         592           00.000         592                                                                                                    | ration (sec)<br>280.0<br>280.0<br>280.0<br>280.0<br>280.0<br>280.0<br>280.0<br>280.0<br>280.0<br>280.0<br>280.0<br>280.0                                                                                                    | Planned Efficiency (           60%           59.7%           59.7%           59.1%           60.7%           59.1%           60.4%           59.3%           61.1%                 | %)             | Efficiency in Critic | Image: Call Phase Ranges       Image: Call Phase Ranges       Image: Call Pha |
| Start           2024-02-01T15:48:00.000           2024-02-02T09:29:00.000           2024-02-03T03:09:00.000           2024-02-03T20:50:00.000           2024-02-04T14:31:00.000           2024-02-05T08:11:00.000           2024-02-06T01:52:00.000           2024-02-06T19:32:00.000           2024-02-06T19:32:00.000           2024-02-07T13:13:00.000                                                                                                    | Stop           2024-02-02T08:16:0           2024-02-03T01:57:0           2024-02-03T19:37:0           2024-02-04T13:18:0           2024-02-05T06:59:0           2024-02-06T00:39:0           2024-02-06T18:20:0           2024-02-06T18:20:0           2024-02-06T18:20:0           2024-02-06T18:20:0           2024-02-08T05:41:0           2024-02-08T05:41:0                                                                                        | Dur           00.000         592           00.000         592           00.000         592           00.000         592           00.000         592           00.000         592           00.000         592           00.000         592           00.000         592           00.000         592           00.000         592           00.000         592           00.000         592           00.000         592           00.000         592           00.000         592           00.000         592                                                                                                    | ration (sec)<br>280.0<br>280.0<br>28 | Planned Efficiency (           60%           59.7%           59.7%           59.1%           60.7%           59.1%           60.4%           59.3%           61.1%           59.1% | %)             | Efficiency in Critic | Image: Call Phase Ranges       Image: Call Phase Ranges       Image: Call Pha |
| Start           2024-02-01T15:48:00.000           2024-02-02T09:29:00.000           2024-02-03T03:09:00.000           2024-02-03T20:50:00.000           2024-02-05T08:11:00.000           2024-02-06T01:52:00.000           2024-02-06T19:32:00.000           2024-02-07T13:13:00.000           2024-02-08T06:54:00.000                                                                                                    | Stop           2024-02-02T08:16:0           2024-02-03T01:57:0           2024-02-03T19:37:0           2024-02-04T13:18:0           2024-02-05T06:59:0           2024-02-06T00:39:0           2024-02-06T18:20:0           2024-02-06T18:20:0           2024-02-06T18:20:0           2024-02-06T18:20:0           2024-02-08T05:41:0           2024-02-08T23:22:0           2024-02-09T17:02:0                                                           | Dur           00.000         592           00.000         592           00.000         592           00.000         592           00.000         592           00.000         592           00.000         592           00.000         592           00.000         592           00.000         592           00.000         592           00.000         592           00.000         592           00.000         592           00.000         592           00.000         592           00.000         592           00.000         592           00.000         592           00.000         592           00.000         592           00.000         592           00.000         592           00.000         592                                                                                                    | ration (sec)<br>280.0<br>280.0<br>28 | Planned Efficiency (           60%           59.7%           59.1%           60.7%           59.1%           60.4%           59.3%           61.1%           59.1%           61.4% | %)             | Efficiency in Critic | Image: Call Phase Ranges       Image: Call Phase Ranges       Image: Call Pha |
| Start           2024-02-01T15:48:00.000           2024-02-02T09:29:00.000           2024-02-03T03:09:00.000           2024-02-03T20:50:00.000           2024-02-04T14:31:00.000           2024-02-05T08:11:00.000           2024-02-06T01:52:00.000           2024-02-06T19:32:00.000           2024-02-06T19:32:00.000           2024-02-07T13:13:00.000           2024-02-08T06:54:00.000           2024-02-09T0:34:00.000                                    | Stop           2024-02-02T08:16:0           2024-02-03T01:57:0           2024-02-03T19:37:0           2024-02-04T13:18:0           2024-02-05T06:59:0           2024-02-06T00:39:0           2024-02-06T18:20:0           2024-02-06T18:20:0           2024-02-06T18:20:0           2024-02-08T05:41:0           2024-02-08T23:22:0           2024-02-09T17:02:0           2024-02-09T17:02:0                                                           | Dur           00.000         592           00.000         592           00.000         592           00.000         592           00.000         592           00.000         592           00.000         592           00.000         592           00.000         592           00.000         592           00.000         592           00.000         592           00.000         592           00.000         592           00.000         592           00.000         592           00.000         592           00.000         592           00.000         592           00.000         592           00.000         592           00.000         592           00.000         592           00.000         592                                                                                                    | ration (sec)<br>280.0<br>280.0<br>28 | Planned Efficiency (           60%           59.7%           59.7%           59.1%           60.7%           59.1%           61.1%           59.1%           61.4%           59.6% | %)             | Efficiency in Critic | Image: Call Phase Ranges       Image: Call Phase Ranges       Image: Call Pha |
| Start           2024-02-01T15:48:00.000           2024-02-02T09:29:00.000           2024-02-03T03:09:00.000           2024-02-03T20:50:00.000           2024-02-04T14:31:00.000           2024-02-05T08:11:00.000           2024-02-06T01:52:00.000           2024-02-06T19:32:00.000           2024-02-06T19:32:00.000           2024-02-07T13:13:00.000           2024-02-08T06:54:00.000           2024-02-09T013:4:00.000           2024-02-09T18:15:00.000 | Stop           2024-02-02T08:16:0           2024-02-03T01:57:0           2024-02-03T19:37:0           2024-02-04T13:18:0           2024-02-06T00:39:0           2024-02-06T18:20:0           2024-02-06T18:20:0           2024-02-06T18:20:0           2024-02-06T18:20:0           2024-02-08T05:41:0           2024-02-08T23:22:0           2024-02-09T17:02:0           2024-02-10T10:43:0           2024-02-10T10:43:0                              | Dur           00.000         592           00.000         592           00.000         592           00.000         592           00.000         592           00.000         592           00.000         592           00.000         592           00.000         592           00.000         592           00.000         592           00.000         592           00.000         592           00.000         592           00.000         592           00.000         592           00.000         592           00.000         592           00.000         592           00.000         592           00.000         592           00.000         592           00.000         592           00.000         592           00.000         592           00.000         592           00.000         592           00.000         592           00.000         592           00.000         592           00.000         592 <td< td=""><td>ration (sec)<br/>280.0<br/>280.0<br/>28</td><td>Planned Efficiency (           60%           59.7%           59.7%           59.1%           60.7%           59.1%           61.1%           59.6%           61.1%</td><td>%)</td><td>Efficiency in Critic</td><td>Image: Call Phase Ranges       Image: Call Phase Ranges       Image: Call Pha</td></td<> | ration (sec)<br>280.0<br>280.0<br>28 | Planned Efficiency (           60%           59.7%           59.7%           59.1%           60.7%           59.1%           61.1%           59.6%           61.1%                 | %)             | Efficiency in Critic | Image: Call Phase Ranges       Image: Call Phase Ranges       Image: Call Pha |
| Start<br>2024-02-01T15:48:00.000<br>2024-02-02T09:29:00.000<br>2024-02-03T03:09:00.000<br>2024-02-03T20:50:00.000<br>2024-02-05T08:11:00.000<br>2024-02-06T01:52:00.000<br>2024-02-06T19:32:00.000<br>2024-02-07T13:13:00.000<br>2024-02-08T06:54:00.000<br>2024-02-09T00:34:00.000<br>2024-02-09T18:15:00.000<br>2024-02-10T11:56:00.000                                                                                                    | Stop           2024-02-02T08:16:0           2024-02-03T01:57:0           2024-02-03T19:37:0           2024-02-04T13:18:0           2024-02-06T00:39:0           2024-02-06T18:20:0           2024-02-06T18:20:0           2024-02-06T18:20:0           2024-02-06T18:20:0           2024-02-08T05:41:0           2024-02-08T23:22:0           2024-02-09T17:02:0           2024-02-10T10:43:0           2024-02-10T10:43:0                              | Dur           00.000         592           00.000         592           00.000         592           00.000         592           00.000         592           00.000         592           00.000         592           00.000         592           00.000         592           00.000         592           00.000         592           00.000         592           00.000         592           00.000         592           00.000         592           00.000         592           00.000         592           00.000         592           00.000         592           00.000         592           00.000         592           00.000         592           00.000         592           00.000         592           00.000         592           00.000         592           00.000         592           00.000         592           00.000         592           00.000         592           00.000         592 <td< td=""><td>ration (sec) 280.0 280.0</td><td>Planned Efficiency (           60%           59.7%           59.7%           59.1%           60.7%           59.1%           61.1%           59.6%           61.1%</td><td>%)</td><td>Efficiency in Critic</td><td>Cal Phase Ranges</td></td<>                                                                                                    | ration (sec) 280.0 280.0                                                                                                    | Planned Efficiency (           60%           59.7%           59.7%           59.1%           60.7%           59.1%           61.1%           59.6%           61.1%                 | %)             | Efficiency in Critic | Cal Phase Ranges                                                                                                    |
| Start<br>2024-02-01T15:48:00.000<br>2024-02-02T09:29:00.000<br>2024-02-03T03:09:00.000<br>2024-02-03T20:50:00.000<br>2024-02-04T14:31:00.000<br>2024-02-06T01:52:00.000<br>2024-02-06T19:32:00.000<br>2024-02-06T19:32:00.000<br>2024-02-09T00:34:00.000<br>2024-02-09T18:15:00.000<br>2024-02-10T11:56:00.000<br>2024-02-10T11:56:00.000                                                                                                    | Stop           2024-02-02T08:16:0           2024-02-03T01:57:0           2024-02-03T19:37:0           2024-02-04T13:18:0           2024-02-06T00:39:0           2024-02-06T00:39:0           2024-02-06T18:20:0           2024-02-06T18:20:0           2024-02-06T18:20:0           2024-02-08T05:41:0           2024-02-08T05:41:0           2024-02-08T23:22:0           2024-02-10T10:43:0           2024-02-10T10:43:0           2024-02-11T04:24:0 | Dur           00.000         592           00.000         592           00.000         592           00.000         592           00.000         592           00.000         592           00.000         592           00.000         592           00.000         592           00.000         592           00.000         592           00.000         592           00.000         592           00.000         592           00.000         592           00.000         592           00.000         592           00.000         592           00.000         592           00.000         592           00.000         592           00.000         592           00.000         592           00.000         592           00.000         592           00.000         592           00.000         592           00.000         592           00.000         592           00.000         592           00.000         592 <td< td=""><td>ration (sec) 280.0 280.0</td><td>Planned Efficiency (         60%         59.7%         59.7%         59.1%         60.7%         59.1%         60.4%         59.3%         61.1%         59.6%         61.1%</td><td>%)</td><td>Efficiency in Critic</td><td>Cal Phase Ranges</td></td<>                                                                                                    | ration (sec) 280.0 280.0                                                                                                    | Planned Efficiency (         60%         59.7%         59.7%         59.1%         60.7%         59.1%         60.4%         59.3%         61.1%         59.6%         61.1%       | %)             | Efficiency in Critic | Cal Phase Ranges                                                                                                    |

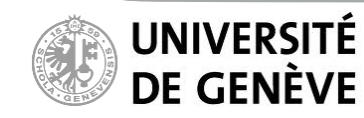

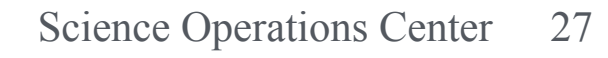

#### **Explore the result**

Detailed list of visit can be exported to an ascii file for further analysis

| 000                                        |            |            |                         |           |         | c       | cheopsfcv | m09 [Run | ning]          |          |            |     |        |            |            |                  |          |  |
|--------------------------------------------|------------|------------|-------------------------|-----------|---------|---------|-----------|----------|----------------|----------|------------|-----|--------|------------|------------|------------------|----------|--|
| Applications Pla                           | ices Syste | em 🧕 🗟     | 3 🗾                     |           |         |         |           |          |                | c        | heops_f    | c   |        | 48 🚊       |            | Fri Mar 24,      | 4:31 PM  |  |
|                                            |            |            |                         |           |         | CHEO    | PS SOC N  | MPS HMI  | FC             |          |            |     |        |            |            |                  | _ ¤ ×    |  |
| MPS File Edit Ana                          | alysis Vie | w Help     |                         |           |         |         |           |          |                |          |            |     |        |            |            |                  |          |  |
| Export Visits                              | wation Reg | uest       |                         |           |         |         |           |          |                |          |            |     |        |            |            |                  | - 0      |  |
| EEASIBU                                    | -          | 11-02-2024 |                         |           |         |         |           |          |                |          |            |     |        |            |            | 12-02            | 2024     |  |
| PEASIDIENT                                 |            | 00:00:00   |                         |           | 06:00   | :00     |           |          | 12:00:00       | )        |            | 18  | :00:00 |            |            | 00:00:           | 00       |  |
|                                            | 1 '        |            |                         |           |         |         |           |          | 55 (           | Cpc (14) |            |     |        |            |            |                  |          |  |
|                                            |            |            |                         | l         |         |         |           |          | 550            |          |            |     |        |            |            |                  |          |  |
| Visits                                     |            |            |                         |           |         |         |           |          |                |          |            |     |        |            |            |                  |          |  |
|                                            |            |            |                         |           |         |         |           | _        |                |          |            |     |        |            |            |                  |          |  |
|                                            |            |            |                         |           |         |         |           |          |                |          |            |     |        |            |            |                  |          |  |
| SAA                                        |            |            |                         |           |         |         |           |          |                |          |            |     |        |            |            |                  |          |  |
| Earth Limb                                 |            |            |                         |           |         |         |           |          |                |          |            |     |        |            |            |                  |          |  |
| Stray Light                                |            |            |                         |           |         |         |           |          |                |          |            |     |        |            |            |                  |          |  |
| <                                          |            |            |                         |           |         |         |           |          |                |          |            |     |        |            |            |                  |          |  |
|                                            | -+         | - Faarihi  | lite - Domont           |           |         |         |           |          |                |          |            |     |        |            |            | •                |          |  |
|                                            | st 🔄 visit | s Feasibi  | nty Report              |           |         |         |           |          |                |          |            |     |        |            |            | csv <sub>+</sub> |          |  |
| Start                                      |            | Stop       |                         |           |         | Duratio | n (sec)   |          |                | Planned  | Efficiency | (%) |        | Efficiency | in Critica | al Phase Ra      | nges     |  |
| 2024-02-01T15:48:00                        | 0.000      | 2024-      | 02-02T08:               | 16:00.000 |         | 59280.0 | 0         |          |                | 60%      |            |     |        |            |            |                  |          |  |
| 2024-02-02T09:29:00                        | 0.000      | 2024-      | 2024-02-03T01:57:00.000 |           |         | 59280.0 |           |          | 59.7%          |          |            |     |        |            |            |                  | ] =      |  |
| 2024-02-03T03:09:00                        | 0.000      | 2024-      | 02-03T19:               | 37:00.000 |         | 59280.0 |           |          |                | 59.7%    |            |     |        |            |            |                  |          |  |
| 2024-02-03T20:50:00                        | 0.000      | 2024-      | 02-04T13:               | 18:00.000 | 59280.0 |         |           |          | 59.1%          |          |            |     |        |            |            |                  |          |  |
| 2024-02-04114:31:00                        | 0.000      | 2024-      | 02-05106:               | 59:00.000 | 59280.0 |         |           |          | 00.7%<br>50.1% |          |            |     |        |            |            |                  |          |  |
| 2024-02-05108:11:00                        | 0.000      | 2024-      | 2024-02-06100:39:00.000 |           |         | 59280.0 |           |          | 59.1%          |          |            |     |        |            |            |                  |          |  |
| 2024-02-06T19-32:00                        | 000        | 2024-      | 2024-02-06118:20:00.000 |           |         | 59280.0 |           |          |                | 59.3%    |            |     |        |            |            |                  |          |  |
| 2024-02-00113:32:00                        | 000        | 2024       | 2024-02-07112:00:00.000 |           |         | 59280.0 |           |          | 61 1%          |          |            |     |        |            |            |                  |          |  |
| 2024-02-07115:15:00<br>2024-02-08T06:54:00 | 000        | 2024       | 2024-02-08105:41:00.000 |           |         | 59280.0 |           |          | 59.1%          |          |            |     |        |            |            |                  |          |  |
| 2024-02-09T00:34:00                        | 0.000      | 2024-      | 2024-02-09117:02:00.000 |           |         | 59280.0 |           |          |                | 61.4%    |            |     |        |            |            |                  |          |  |
| 2024-02-09T18:15:00                        | 0.000      | 2024-      | 02-10T10:               | 43:00.000 |         | 59280.0 | 0         |          |                | 59.6%    |            |     |        |            |            |                  |          |  |
| 2024-02-10T11:56:00                        | 0.000      | 2024-      | 02-11T04:               | 24:00.000 |         | 59280.0 | 0         |          |                | 61.1%    |            |     |        |            |            |                  |          |  |
|                                            |            |            |                         |           |         |         |           |          |                |          |            |     |        |            |            |                  |          |  |
| [Terminal]                                 |            | CHEOPS     | SOC MPS                 | HMI       |         |         |           |          |                | ſ        | -          |     |        |            |            |                  |          |  |
|                                            |            |            |                         |           |         |         |           |          |                | -        |            |     |        | o 📜 🗗      | 0 🗆 🖸      | 1                | € Left ¥ |  |

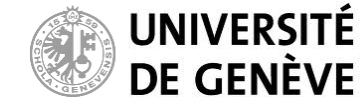

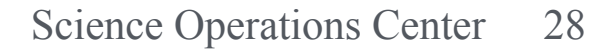

#### **Explore the result**

The output file is saved to Desktop/sfc\_outtray/

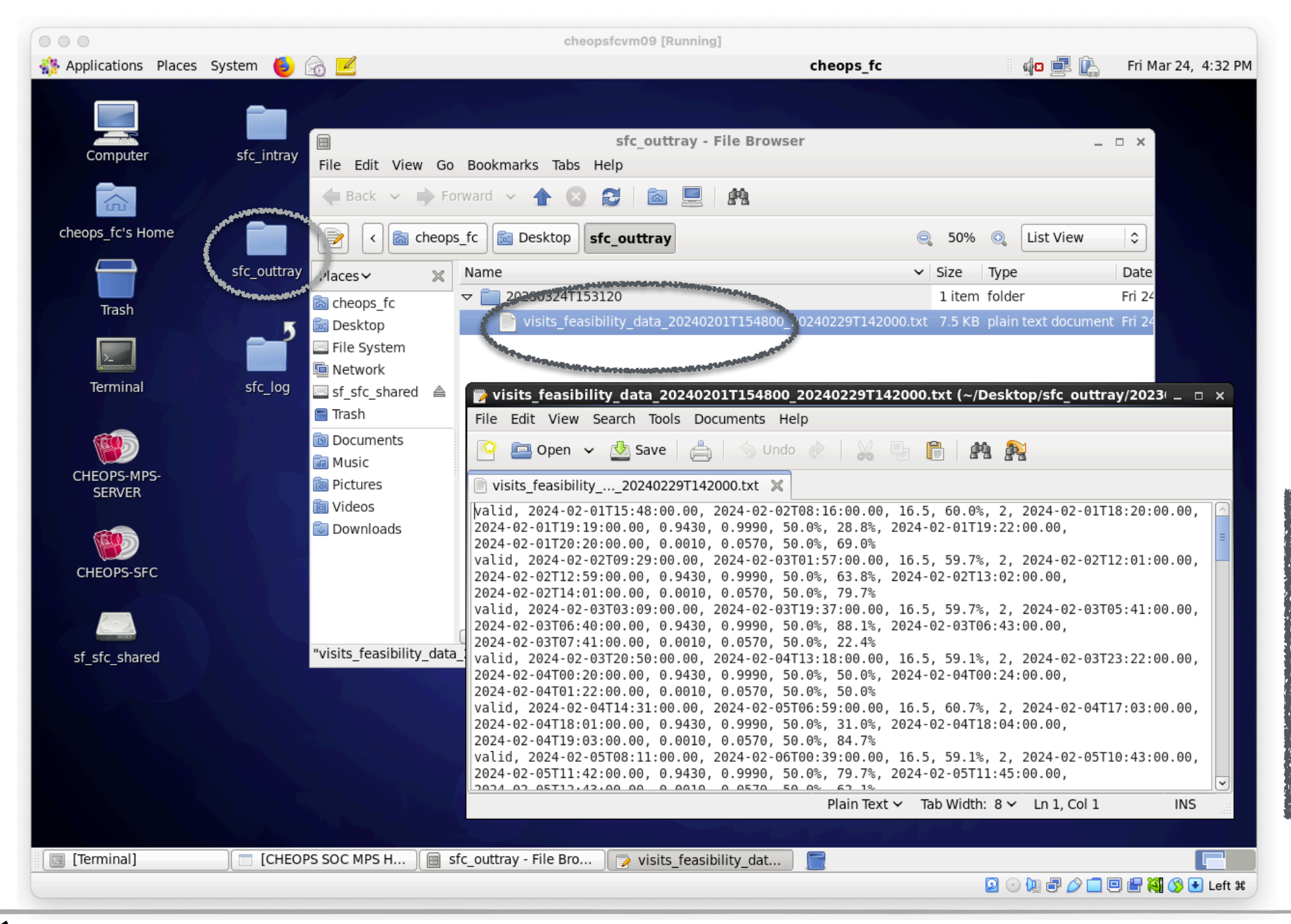

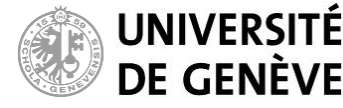

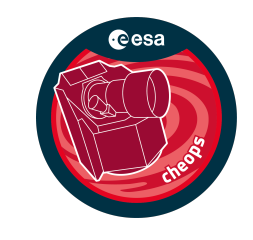

Pycheops' function make\_xml\_files is a community-developed tool to generate XML files for input to the SFC, based on a data table for multiple observing requests provided by the user. You may use this tool at your own risk, with caveats and warnings detailed in the documentation linked at <a href="https://www.cosmos.esa.int/web/cheops-guest-observers-programme/scheduling-feasibility-checker">https://www.cosmos.esa.int/web/cheops-guest-observers-programme/scheduling-feasibility-checker</a>.

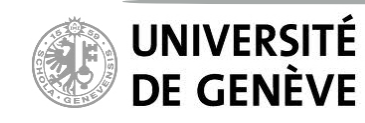